## **Galaxy Hosted Software**

### **MDS 3.0 Reports**

Nick M. D'Angelo, Sr

# August 2012

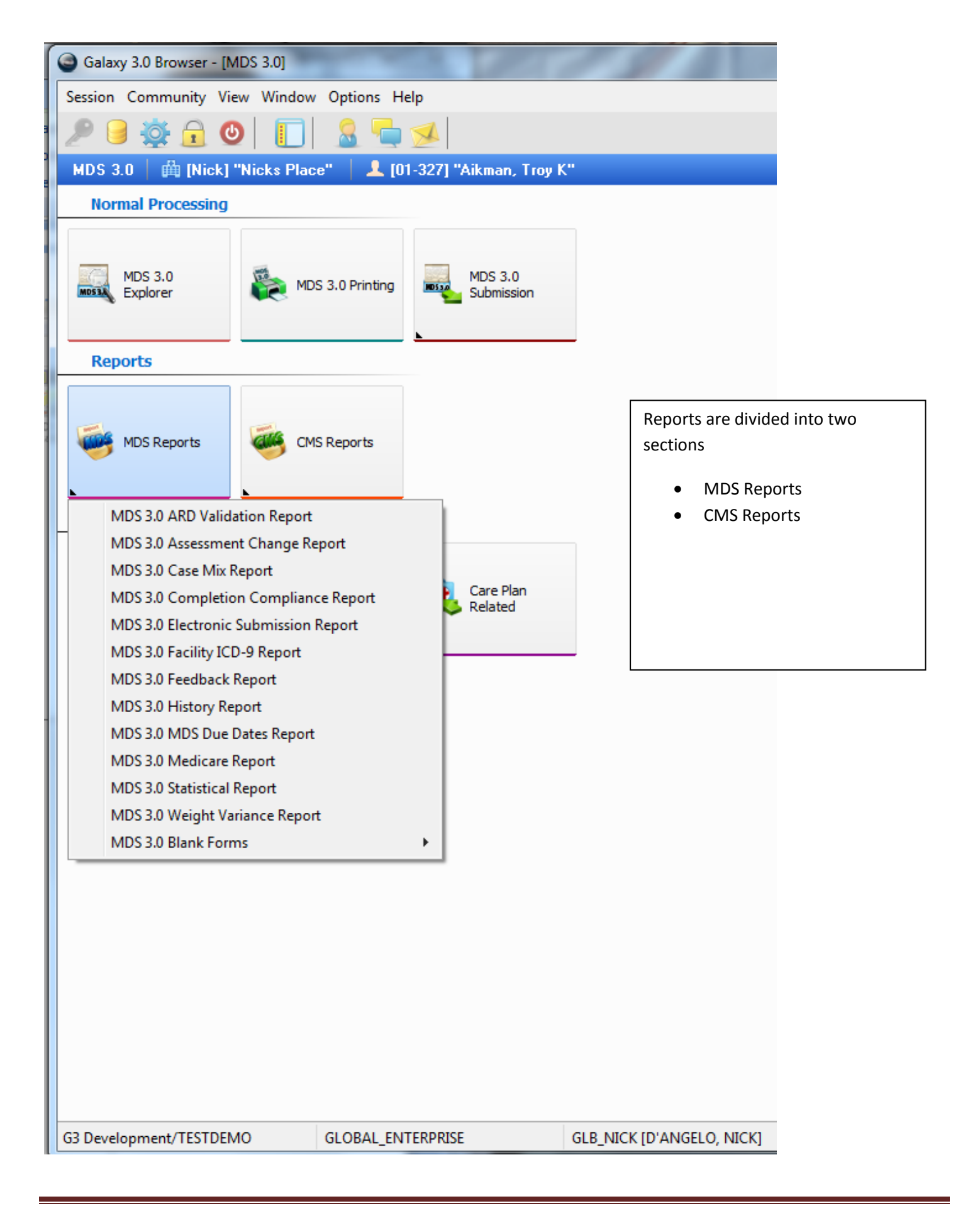

The ARD Validation Report can be run to show you which assessments were completed

- in the ARD window
- in the ARD window using Grace Days
- out of the ARD window

This can be run based on completion date ranges or assessment types

| Galaxy 3.0 Bro    | owser - [MDS      | 3.0 ARD Validatio | n Report]       | -             | -                   | 151            | ST 4 100                   |                    |          |
|-------------------|-------------------|-------------------|-----------------|---------------|---------------------|----------------|----------------------------|--------------------|----------|
| Session Comm      | unity View        | Window Option     | s Help          |               |                     |                |                            |                    |          |
| 2 🖯 🔆             | 🔒 🕑               |                   | - 😒             |               |                     |                |                            |                    | ×        |
| MDS 3.0 ARD       | Validation F      | Report   🛱 [Nic   | k] "Nicks Pla   | ice"          |                     |                |                            | Q                  |          |
| 🙁 Change R        | Resi <u>d</u> ent | 🕈 Filter          | 🔿 Generate      | Report        |                     |                |                            |                    |          |
| Completion Date r | range             | Assessme          | nt type:<br>T   |               |                     |                | Other report options       | In ABD Window      |          |
| ARD after         | 11                | AU310A.           | lype of assessm | ient: UBRA    |                     | <u> </u>       | Show Completed Assessments | In Grace Days      |          |
| ARD before        | 11                | Q A0310B.         | Type of assessm | ient: PPS     |                     | ٩              | Show Active Assessments    | C Out of ARD Windo | ow       |
| Zoom 100% •       | i∢ ∢ 1            | ▶ ▶  [            | ) 👫 🗌 F         | Print 📑 Print | All 🔥 S             | ietup 🚺 Export |                            |                    |          |
|                   |                   |                   |                 |               |                     |                |                            |                    | <u> </u> |
|                   |                   |                   |                 |               | D.Validation F      | lonort         |                            |                    |          |
|                   |                   |                   |                 | AR            | D validation F      | Report         |                            |                    |          |
|                   |                   |                   |                 | E.            | 'Filter:            | Diese"         |                            |                    |          |
|                   |                   |                   |                 | Sho           | w Completed Asses   | sments         |                            |                    |          |
|                   |                   |                   |                 | S             | how Active Assessn  | nents          |                            |                    |          |
|                   |                   |                   |                 |               | Show ARD Windo      | vv             |                            |                    |          |
|                   |                   |                   |                 |               |                     |                |                            |                    |          |
|                   |                   |                   |                 |               |                     |                |                            |                    |          |
|                   | ISC               | A0310             | ARD             | PCD           |                     |                |                            |                    |          |
|                   | Code              | A - B - C - F     | (A2300)         | (Z0500B)      | Day                 | Commen         | nt Rules v                 | ersion             |          |
|                   | [01-321]          | Kosar, Bernard J  | . Base Date: 0  | 4/29/2011 (Me | edicare Start Date) |                |                            |                    |          |
|                   | NC                | 01 - 01 - 0 - 99  | 05/03/2011      | 05/03/2011    | 4                   | ARD Wind       | ow Octobe                  | 2010               |          |
|                   |                   | 01 - 01 - 0 - 99  | 05/03/2011      | 05/03/2011    | 4                   | ARD Wind       | ow Octobe                  | 2010               |          |
|                   |                   | 99-02-0-99        | 05/12/2011      | 05/12/2011    | 13                  | ARD Wind       | ow Octobe                  | 2010               |          |
|                   |                   | 99 - 02 - 0 - 99  | 05/12/2011      | 05/12/2011    | 28                  | ARD Wind       | ow Octobe                  | 2010               |          |
|                   |                   | 99 - 03 - 0 - 99  | 05/27/2011      | 06/09/2011    | 20                  | ARD Wind       | ow Octobe                  | 2010               |          |
|                   | NP                | 99 - 04 - 0 - 99  | 06/26/2011      | 07/09/2011    | 58                  | ARD Wind       | ow Octobe                  | 2010               |          |
|                   | NP                | 99 - 04 - 0 - 99  | 06/26/2011      | 07/09/2011    | 58                  | ARD Wind       | ow Octobe                  | 2010               |          |
|                   | NQ                | 02 - 05 - 0 - 99  | 07/26/2011      | 08/08/2011    | 88                  | ARD Wind       | ow Octobe                  | 2010               |          |
|                   | NQ                | 02 - 05 - 0 - 99  | 07/26/2011      | 08/08/2011    | 88                  | ARD Wind       | ow Octobe                  | r 2010             |          |
|                   | [01-322]          | Marino Daniel C   | Rase Date: 0    | 1/20/2011 (Me | dicare Start Date)  |                |                            |                    |          |
|                   | NP                | 99 - 02 - 0 - 99  | 05/12/2011      | 05/12/2011    | 13                  | ARD Wind       | ow Octobe                  | r 2010             |          |
|                   | NP                | 99 - 02 - 0 - 99  | 05/12/2011      | 05/12/2011    | 13                  | ARD Wind       | ow Octobe                  | 2010               |          |
|                   | NP                | 99 - 04 - 0 - 99  | 06/26/2011      | 07/09/2011    | 58                  | ARD Wind       | ow Octobe                  | r 2010             |          |
|                   | NP                | 99 - 04 - 0 - 99  | 06/26/2011      | 07/09/2011    | 58                  | ARD Wind       | ow Octobe                  | r 2010             |          |
|                   | NC                | 01 - 01 - 0 - 99  | 05/03/2011      | 05/03/2011    | 4                   | ARD Wind       | ow Octobe                  | r 2010             |          |
|                   | NC                | 01 - 01 - 0 - 99  | 05/03/2011      | 05/03/2011    | 4                   | ARD Wind       | ow Octobe                  | r 2010             |          |
|                   | NP                | 99 - 03 - 0 - 99  | 05/27/2011      | 06/09/2011    | 28                  | ARD Wind       | ow Octobe                  | r 2010             |          |
|                   | NP                | 99 - 03 - 0 - 99  | 05/27/2011      | 06/09/2011    | 28                  | ARD Wind       | ow Octobe                  | r 2010             |          |
|                   | NQ                | 02 - 05 - 0 - 99  | 07/26/2011      | 08/08/2011    | 88                  | ARD Wind       | ow Octobe                  | r 2010             |          |
|                   | NQ                | 02 - 05 - 0 - 99  | 07/26/2011      | 08/08/2011    | 88                  | ARD Wind       | ow Octobe                  | r 2010             |          |
|                   | [01-323]          | Elway, John A. Ba | ase Date: 04/2  | 9/2011 (Medio | care Start Date)    |                |                            |                    | -        |
| G3 Development/   |                   | GLOPAL            | ENTERDRISE      | 05/00/044     |                     |                | 0.11                       | 0040               |          |
| os Development/   | TESTDEMO          | GLUBAL            | _ENTERPRISE     |               | OLD_INICK [D ANGELO | , NICKJ        |                            |                    | ±.       |

The MDS 3.0 Assessment Change report lists which MDS answers are different between the two chosen assessments

Use the runtime options to choose

- Assessment 1
- Assessment 2

These do not have to be the same type of assessment. If comparing two different types of assessments the report will list the questions that were answered in one but not the other as well as the answers that are different,

| Gal    | axy 3.0 Brows | er - [MDS    | 3.0 Asses | sment Ch   | ange Rep    | ort]         |       | -            |             |            | 1000                  |                 | 100                   |     |         | x        |
|--------|---------------|--------------|-----------|------------|-------------|--------------|-------|--------------|-------------|------------|-----------------------|-----------------|-----------------------|-----|---------|----------|
| Sessio | n Communi     | ty View      | Window    | Options    | Help        |              |       |              |             |            |                       |                 |                       |     |         |          |
| 2      | 9 🕸 🔓         | 0            |           | 8          | <b>1</b>    |              |       |              |             |            |                       |                 |                       |     |         | ×        |
| MDS    | 3.0 Assessm   | nent Chan    | ge Repo   | rt 🛛 🏥     | [Nick] "N   | licks Place" | 1 101 | -327] "Aikma | an, Troy K" |            |                       |                 | Q                     |     |         |          |
| 3      | ) Change Resi | dent         | 🚽 Gei     | nerate     |             |              |       |              |             |            |                       |                 |                       |     |         |          |
| Asses  | sment 1 [N    | C] Nursing h | nome: com | prehensive | e asmt / Ac | cepted       |       |              |             |            |                       | Selec           | ct                    |     |         |          |
| Asses  | sment 2 [N    | C] Nursing h | nome: com | prehensive | e asmt / Ac | cepted       |       |              |             |            |                       | Selec           | ct                    |     |         |          |
| Code   | Status        | A0310A       | A0310B    | A0310C     | A0310F      | A1600        | A2000 | A2300        | Z0500B      | Date Compl | Completed By Employee | Submission Date | Submitted By Employee | Mod | d Inact |          |
| NQ     | Active        | 02           | 99        | 0          | 99          |              |       | 11/15/2012   | 11/28/2012  |            |                       |                 |                       | F   | F       |          |
| NQ     | Completed, c  | o 02         | 99        | 0          | 99          | 04/29/2011   |       | 08/16/2012   | 08/29/2012  | 08/07/2012 | D'Angelo, Nick        |                 |                       | F   | F       |          |
| NC     | Accepted      | 03           | 99        | 0          | 99          | 04/29/2011   |       | 05/17/2012   | 05/30/2012  | 06/28/2012 | Schaefer, Melissa M   | 08/07/2012      | D'Angelo, Nick        | F   | F       |          |
| NQ     | Completed     | 02           | 99        | 0          | 99          | 04/29/2011   |       | 01/21/2012   | 02/03/2012  | 02/03/2012 | Schaefer, Melissa M   |                 |                       | F   | F       |          |
| NQ     | Completed     | 02           | 99        | 0          | 99          | 04/29/2011   |       | 10/22/2011   | 11/04/2011  | 11/07/2011 | Schaefer, Melissa M   |                 |                       | F   | F       |          |
| NQ     | Completed     | 02           | 05        | 0          | 99          | 04/29/2011   |       | 07/26/2011   | 08/08/2011  | 08/15/2011 | Schaefer, Melissa M   |                 |                       | F   | F       |          |
| NP     | Completed     | 99           | 04        | 0          | 99          | 04/29/2011   |       | 06/26/2011   | 07/09/2011  | 08/15/2011 | Schaefer, Melissa M   |                 |                       | F   | F       |          |
| NP     | Completed     | 99           | 03        | 0          | 99          | 04/29/2011   |       | 05/27/2011   | 06/09/2011  | 08/15/2011 | Schaefer, Melissa M   |                 |                       | F   | F       |          |
| _ NP   | Completed     | 99           | 02        | 0          | 99          | 04/29/2011   |       | 05/12/2011   | 05/12/2011  | 05/12/2011 | Schaefer, Melissa M   |                 |                       | F   | F       |          |
| ▶ NC   | Accepted      | U1           | 01        | U          | 99          | 04/29/2011   |       | 05/03/2011   | 05/03/2011  | 05/03/2011 | Schaefer, Melissa M   | 05/20/2011      | D'Angelo, Nick        |     |         |          |
|        | Submitted     | 99           | 99        | U          | 01          | 0472972011   |       |              | 04/29/2011  | 05/02/2011 | Schaerer, Melissa M   | 05/10/2011      | D'Angelo, Nick        | F   | F       | =        |
|        |               |              |           |            |             |              |       |              |             |            |                       |                 |                       |     |         |          |
|        |               |              |           |            |             |              |       |              |             |            |                       |                 |                       |     |         |          |
|        |               |              |           |            |             |              |       |              |             |            |                       |                 |                       |     |         |          |
|        |               |              |           |            |             |              |       |              |             |            |                       |                 |                       |     |         |          |
|        |               |              |           |            |             |              |       |              |             |            |                       |                 |                       |     |         | <b>T</b> |
| G3 Dev | elopment/TE   | STDEMO       |           | GLOBAL_    | ENTERPR     | ISE          | GLB_N | ICK [D'ANGE  | ELO, NICK]  |            |                       |                 |                       |     |         | đ        |

| Galaxy 3.0 Browser - [MDS 3.0 Assessment Change Report]                                                                                                    |                                                                           |
|----------------------------------------------------------------------------------------------------|---------------------------------------------------------------------------|
| Session Community View Window Options Help                                                                                                    |                                                                           |
| ୬ 🔒 🚳 🗛 🚳 🔲 🔲 🍳 🔚 📢                                                                                                    | ×                                                                         |
|                                                                                                    |                                                                           |
| MDS 3.0 Assessment Change Report       [Nick] "Nicks Place"                                                                                                    | UI-327] "Aikman, Troy K"                                                  |
| Zoom 100% • 14 4 1 • • 1 🔢 🗥 🔛 Print 📴 Print                                                                                                    | All 💦 Setup 🚺 Export 🛛 🗢 Back to Options                                  |
|                                                                                                    | <u> </u>                                                                  |
| MDS 3.0 Assessm                                                                                                    | ent Change Report                                                         |
| Resident: [01-32]                                                                                                    | ] "Aikman, Troy K"                                                        |
| Assessment1: [NC] Nursing home: comprehensive asmt / A<br>A0310A: 03; A0310B: 99; A0310C: 0; A0310F: 99<br>A1600: 04/29/2011; A2300: 05/17/2012; Z0500B: 05/30/201 | accepted<br>2                                                             |
| Completed on 06/28/2012 by Schaefer, Melissa M<br>Submitted on 08/07/2012 by D'Angelo, Nick                                                                        |                                                                           |
| Assessment2: [NC] Nursing home: comprehensive asmt / A<br>A0310A: 01; A0310B: 01; A0310C: 0; A0310F: 99<br>A1600: 04/29/2011; A2300: 05/03/2011; Z0500B: 05/03/201 | accepted                                                                  |
| Completed on 05/03/2011 by Schaefer, Melissa M<br>Submitted on 06/20/2011 by D'Angelo, Nick                                                                        |                                                                           |
| Section A                                                                                                    |                                                                           |
| Question [A0310A] Type of assessment: OBRA                                                                                                    |                                                                           |
| Assessment1 answer: "03" Annual assessment                                                                                                    | Assessment2 answer: "01" Admission assessment<br>(required by day 14)     |
| Question [A0310B] Type of assessment: PPS                                                                                                    |                                                                           |
| Assessment1 answer: "99" None of the above                                                                                                    | Assessment2 answer: "01" 5-day scheduled assessment                       |
| Question [A0310E] First assessment since most recent e                                                                                                    | entry                                                                     |
| Assessment1 answer: "0" No                                                                                                    | Assessment2 answer: "1" Yes                                               |
| Question [A0500B] Resident middle initial                                                                                                    |                                                                           |
| Assessment1 answer: "K"                                                                                                    | Assessment2 answer: "Kenneth"                                             |
| Question [A1300B] Room number                                                                                                    |                                                                           |
| Assessment1 answer: "301"                                                                                                    | Assessment2 answer: "^" Blank (not available or unknown)                  |
| Question [A1300D] Lifetime occupation(s)                                                                                                    |                                                                           |
| Assessment1 answer: "Professional Football P"                                                                                                    | Assessment2 answer: "Professional Football Player/News<br>TV Personality" |
| Question [A1550A] MR/DD status: Down syndrome                                                                                                    |                                                                           |
| Assessment1 answer: "A" Blank (skip pattern)                                                                                                    | Assessment2 answer: "0" Not checked (No)                                  |
| Question [A1550B] MR/DD status: Autism                                                                                                    | A                                                                         |
| ·                                                                                                    | •                                                                         |
| G3 Development/TESTDEMO GLOBAL_ENTERPRISE                                                                                                    | GLB_NICK [D'ANGELO, NICK]                                                 |

The Case Mix Report will show you the RUGs information for your completed assessments

Use the runtime options to choose

- Current Status (usually ADM)
- Section
- Nursing Station
- Financial Class
- ARD Date Range

| Galaxy 3.0 Browser - [MDS 3.0 C | ase Mix Report]       |                | -        | -         |                    |                  | 100             | 01         |          | 1 <b>X</b> |
|---------------------------------|-----------------------|----------------|----------|-----------|--------------------|------------------|-----------------|------------|----------|------------|
| Session Community View Wind     | ow Options Help       |                |          |           |                    |                  |                 |            |          | _          |
| ء 🗛 🔒 🖉                         | 1 🧟 📇 🕢               |                |          |           |                    |                  |                 |            |          | ×          |
| MDC 2.0 Core Mix Desert         |                       |                |          |           |                    |                  |                 |            | 0        |            |
| MDS 3.0 Lase Mix Report         | [NICK] NICKS Place    |                |          |           |                    |                  |                 | (          | <u>u</u> |            |
| 🤓 Change Resident 🍴 🚏           | 'Filter Generate      |                |          |           |                    |                  |                 |            |          |            |
| ARD Date From 7 7               | 🗨 Current Status 🔍 🔍  | Section        |          |           |                    | ٩                |                 |            |          |            |
| ARD Date To / /                 | 🝳 Financial Class 🛛 🔍 | Nursing Statio | n        |           |                    | Q                |                 |            |          |            |
| Channa A di Ricana di Sana Sana |                       | <b>î†</b> 4    | scending | n Dates   | LL Descending D    | lates            |                 |            |          |            |
| Show Additional Information     |                       | 1              | sconding | g D dics  |                    |                  |                 |            |          |            |
| Zoom 100% 🔹 🚺 🖌 1               | 🕨 🕨 🔝 👬 📄 Print 📑     | Print All      |          | 📏 Set     | up 🕠 Export        |                  |                 |            |          |            |
|                                 |                       |                |          |           |                    |                  |                 |            |          |            |
|                                 |                       |                |          |           |                    |                  |                 |            |          |            |
|                                 |                       |                | Cas      | e Mix     | x Report           |                  |                 |            |          |            |
|                                 |                       |                |          |           |                    |                  |                 |            |          |            |
|                                 |                       | Filte          | er: Faci | lity - [N | ick] "Nicks Place" |                  |                 | 20.00      |          | - 1        |
|                                 |                       |                |          |           |                    |                  | MCR FACILITY Sc | ore: 32.06 |          | - 1        |
|                                 |                       |                |          |           |                    |                  | MCD FACILITY SC | ore: 10.41 |          |            |
|                                 |                       |                |          |           | ARD                | A0310            | Completion      | MCR        | MCD      |            |
| Resident name                   |                       | MCR            | MCD      | ADL       | Date               | A - B - C - D    | Date            | Score      | Score    |            |
| Aikman, Troy K                  |                       | RUA            | RUA      | 1         | 05/03/2011         | 01 - 01 - 0 - 99 | 05/03/2011      | 52         | 6        |            |
| Aikman, Troy K                  |                       | RUA            | RUA      | 1         | 05/12/2011         | 99 - 02 - 0 - 99 | 05/12/2011      | 52         | 6        | - 1        |
| Aikman, Troy K                  |                       | RUA            | RUA      | 1         | 05/27/2011         | 99 - 03 - 0 - 99 | 08/15/2011      | 52         | 6        |            |
| Aikman, Troy K                  |                       | RUA            | RUA      | 1         | 06/26/2011         | 99-04-0-99       | 08/15/2011      | 52         | 6        |            |
| Aikman, Troy K                  |                       | RUA            | RUA      | 1         | 07/26/2011         | 02-05-0-99       | 08/15/2011      | 52         | 6        |            |
| Aikman, Troy K                  |                       | RUA            | RUA      | 1         | 10/22/2011         | 02 - 99 - 0 - 99 | 11/07/2011      | 52         | 6        |            |
| Aikman, Troy K                  |                       | RVA            | RUA      | 1         | 01/21/2012         | 02 - 99 - 0 - 99 | 02/03/2012      | 46         | 6        |            |
| Aikman, Troy K                  |                       | RVA            | RUA      | 1         | 05/1//2012         | 03 - 99 - 0 - 99 | 06/28/2012      | 46         | 6        |            |
| Aikman, Troy K                  |                       | RVA            | RUA      | 1         | 08/16/2012         | 02 - 99 - 0 - 99 | 08/07/2012      | 46         | 6        |            |
| Alomar, Santos                  |                       | RUB            | RMC      | 10        | 05/06/2011         | 01-01-0-99       | 05/06/2011      | 57         | 15       |            |
| Alomar, Santos                  |                       | RUB            | RMC      | 10        | 05/15/2011         | 99 - 02 - 0 - 99 | 05/16/2011      | 57         | 15       |            |
| Alomar, Santos                  |                       | RUB            | RMC      | 10        | 05/30/2011         | 99-03-0-99       | 08/16/2011      | 57         | 15       |            |
| Alomar, Santos                  |                       | RUB            | RMC      | 10        | 06/29/2011         | 99-04-0-99       | 08/16/2011      | 57         | 15       |            |
| Alomar, Santos                  |                       | RUB            | RMC      | 10        | 07/29/2011         | 02-05-0-99       | 08/16/2011      | 5/         | 15       |            |
| Alomar, Santos                  |                       | RUB            | RMC      | 10        | 10/25/2011         | 02 - 99 - 0 - 99 | 11/07/2011      | 57         | 15       |            |
| Alomar, Santos                  |                       | RVB            | RMC      | 10        | 01/24/2012         | 02 - 99 - 0 - 99 | 02/06/2012      | 47         | 15       |            |
| Alomar, Santos                  |                       | RVB            | RMC      | 10        | 05/11/2012         | 03 - 99 - 0 - 99 | 06/08/2012      | 47         | 15       |            |
| Badenov, Boris                  |                       | PA1            | PA1      | 0         | 07/14/2012         | 01 - 99 - 0 - 99 | 07/06/2012      | 1          | 4        |            |
| Bear, Yogi                      |                       | RVA            | SE2      | 3         | 05/03/2011         | 99 - 01 - 0 - 99 | 05/03/2011      | 49         | 10       |            |
| Bear, Yogi                      |                       | RVA            | SE2      | 3         | 05/12/2011         | 99 - 02 - 0 - 99 | 05/12/2011      | 49         | 10       |            |
| Bear, Yogi                      |                       | RVA            | RVB      | 3         | 05/27/2011         | 99 - 03 - 0 - 99 | 06/15/2011      | 49         | 10       |            |
| Dees Vesi                       |                       | RVA            | RVB      | 3         | 06/26/2011         | 99 - 04 - 0 - 99 | 07/11/2011      | 49         | 10       |            |
| Bear, Yogi                      |                       |                |          | -         | -                  |                  |                 |            |          | _          |
| Bear, Yogi                      |                       |                |          | 1         |                    |                  |                 |            |          | •          |

The Completion Compliance Report will show you which assessments were completed in their scheduled time.

Use the runtime options to choose

- Completed After
- Completed Before
- Assessment Type
  - A0310A (OBRA option)
  - o A0310B (PPS option)

#### \*Assessment type can be left blank for general report

It can be run in Summary Form

| Galaxy 3.0 Browser - [MDS 3.0 Comp | pletion Compliance Report]              |                                |                               |
|------------------------------------|-----------------------------------------|--------------------------------|-------------------------------|
| Session Community View Window      | Options Help                            |                                |                               |
| 29 🖗 🔒 🔮 🔲                         | 🤱 ᠲ 🐋                                   |                                | د                             |
| MDS 3.0 Completion Compliance R    | eport   🛱 Facility: [Nick] "Nick        | s Place"                       | Q                             |
| 🧐 Change Resi <u>d</u> ent 💡 Fil   | ilter 🔿 Generate Summary                | 🔿 Generate Detail              |                               |
| Completion Date range              | Assessment type:                        |                                |                               |
| Completed arter 77                 | AU3TUA. Type or assessment:             |                                |                               |
| Completed before                   | AU310B. Type of assessment:             | PP5                            | Assessments out of compliance |
| Zoom 100% • 14 4 1 •               | 🕨 🔢 🏦 📃 Print 📑 Pri                     | nt All 🛛 🔧 Setup 🗔 Exp         | ort                           |
|                                    |                                         |                                |                               |
|                                    | <b>O</b> latia                          |                                |                               |
|                                    | Completio                               | n Compliance Report            |                               |
|                                    | Filter: Fa                              | cility - [Nick] "Nicks Place"  |                               |
|                                    | Fa                                      | cility: Nicks Place            |                               |
|                                    | Facility                                | / completion days span - 14    |                               |
| Assessment of type:                | NC. Nursing home comprehe               | nsive assessment               |                               |
| l otals: Assessm                   | ients: 120 Asse                         | ssments out of Compliance: 42  | Compliance: 65%               |
| Assessment of type:                | ND. Nursing home discharge              | assessment                     |                               |
| Totals: Assessm                    | nents: 1 Asse                           | ssments out of Compliance: 1   | Compliance: 0%                |
| Assessment of type:                | NO. Nursing home OMRA oth               | er assessment                  |                               |
| Totals: Assessm                    | nents: 1 Asse                           | ssments out of Compliance: 0   | Compliance: 100%              |
| Assessment of type:                | NP. Nursing home PPS asses              | sment                          |                               |
| Totals: Assessm                    | nents: 191 Asse                         | ssments out of Compliance: 122 | Compliance: 36.13%            |
| Assessment of type:                | NQ. Nursing home quarterly a            | asse ssment                    |                               |
| Totals: Assessm                    | ients: 185 Asse                         | ssments out of Compliance: 80  | Compliance: 56.76%            |
| Assessment of type:                | NT. Nursing home tracking re            | cord (entry/death record)      |                               |
| Totals: Assessm                    | nents: 73 Asse                          | ssments out of Compliance: 6   | Compliance: 91.78%            |
| -                                  |                                         |                                |                               |
| Grand totals:<br>Assessments: 57   | 1 Assessments o                         | ut of Compliance: 251          | Compliance: 56 04%            |
| Accounting. Of                     | . ///////////////////////////////////// | at er ebinpilarioo. 201        |                               |
|                                    |                                         |                                |                               |
|                                    |                                         |                                |                               |
| G3 Development/TESTDEMO            | GLOBAL_ENTERPRISE                       | GLB_NICK [D'ANGELO, NICK]      |                               |

#### Or it can be run in Detail Form

| Galaxy 3.0 Browser - [MDS 3.0 Compl | etion Compliance Report]  |                   | 3              | 100         |                 |                               | • X |
|-------------------------------------|---------------------------|-------------------|----------------|-------------|-----------------|-------------------------------|-----|
| Session Community View Window       | Options Help              |                   |                |             |                 |                               |     |
| 🤎 🔒 🔆 🔒 🕑 🔲                         | 🧟 ᠲ 🐋                     |                   |                |             |                 |                               | ×   |
| MDS 3.0 Completion Compliance Re    | port 🛛 👜 Facility: [Nick] | ] "Nicks Place    |                |             |                 | ٩                             |     |
| 😤 Change Besident 🔍 😎 Filte         | er 🚽 Generate Sum         | narv 🚽 Ge         | enerate Detai  |             |                 |                               |     |
| Completion Date range               | Assessment type:          |                   |                |             |                 | Detail                        | -   |
| Completed after / /                 | A0310A. Type of asse      | ssment: OBRA      |                |             | ٩               | All assessments               |     |
| Completed before                    | A0310B. Type of asse      | ssment: PPS       |                |             | 0               | Assessments out of compliance |     |
|                                     |                           |                   |                |             |                 | 0                             |     |
| Zoom 100% - I I I                   | 🔰 🔠 👫 📄 Print             | 📑 Print All       | *              | Netup 🛛 🚮 I | Export          |                               |     |
|                                     |                           |                   |                |             |                 |                               | •   |
|                                     |                           |                   |                |             |                 |                               |     |
|                                     | Comp                      | letion Co         | mplianc        | e Report    |                 |                               | E   |
| •                                   | Comp                      |                   | mphane         | e nepon     |                 |                               |     |
|                                     | Fil                       | ter: Facility - [ | Nick] "Nicks   | Place"      |                 |                               |     |
| Desident nome                       | A0310                     | ARD               | PCD            | Completed   | Completed P     | Days                          |     |
| Resident name                       | A-D-U-F                   | (AZ300)           | (20000)        | Completed   | Completed D     | y missed                      |     |
|                                     |                           | Facility:         | Nicks Place    |             |                 |                               |     |
|                                     |                           | Facility comple   | tion days span | - 14        |                 |                               |     |
| Assessment of type: N               | IC. Nursing home com      | prehensive a      | assessment     |             |                 |                               |     |
| Aikman, Troy K                      | 03 - 99 - 0 - 99          | 05/17/2012        | 05/30/2012     | 06/28/2012  | Schaefer, Melis | sa M 28                       |     |
| Bear, Yogi                          | 03 - 99 - 0 - 99          | 04/21/2012        | 05/04/2012     | 06/08/2012  | Schaefer, Melis | sa M 34                       |     |
| Bickell, Bryan                      | 03 - 99 - 0 - 99          | 04/21/2012        | 05/04/2012     | 06/08/2012  | Schaefer, Melis | saM 34                        |     |
| Brown, Christopher M                | 03 - 99 - 0 - 99          | 04/24/2012        | 05/07/2012     | 06/08/2012  | Schaefer, Melis | saM 31                        |     |
| Butkus, Richard M                   | 03 - 99 - 0 - 99          | 04/21/2012        | 05/04/2012     | 06/08/2012  | Schaefer, Melis | saM 34                        |     |
| Cabrera, Orlando L                  | 03 - 99 - 0 - 99          | 05/08/2012        | 05/21/2012     | 06/08/2012  | Schaefer, Melis | sa M 17                       |     |
| Callaway, Thomas D                  | 03 - 99 - 0 - 99          | 04/24/2012        | 05/07/2012     | 06/08/2012  | Schaefer, Melis | saM 31                        |     |
| Caron, Jordan                       | 03 - 99 - 0 - 99          | 04/21/2012        | 05/04/2012     | 06/08/2012  | Schaefer, Melis | saM 34                        |     |
| Choo, Shin-Soo                      | 03 - 99 - 0 - 99          | 05/09/2012        | 05/22/2012     | 06/08/2012  | Schaefer, Melis | isa M 16                      |     |
| Cribbs, Joshua                      | 03 - 99 - 0 - 99          | 04/21/2012        | 05/04/2012     | 06/08/2012  | Schaefer, Melis | saM 34                        |     |
| Demers, Jason                       | 03 - 99 - 0 - 99          | 04/21/2012        | 05/04/2012     | 06/08/2012  | Schaefer, Melis | saM 34                        |     |
| Elway, John A                       | 03 - 99 - 0 - 99          | 04/21/2012        | 05/04/2012     | 06/08/2012  | Schaefer, Melis | sa M 34                       |     |
| Fenty, Robyn R                      | 03 - 99 - 0 - 99          | 04/24/2012        | 05/07/2012     | 06/08/2012  | Schaefer, Melis | isa M 31                      |     |
| Ferrell, John W                     | 03 - 99 - 0 - 99          | 05/04/2012        | 05/17/2012     | 06/08/2012  | Schaefer, Melis | sa M 21                       |     |
| Fitzgerald, Ella J                  | 01 - 99 - 0 - 99          | 12/23/2011        | 12/23/2011     | 02/03/2012  | Schaefer, Melis | sa M 28                       |     |
| Francis, Concetta Rosa M            | 01 - 01 - 0 - 99          | 12/05/2011        | 12/14/2011     | 02/06/2012  | Schaefer, Melis | sa M 49                       |     |
| Germanotta, Stefani Joan            | ne A 03 - 99 - 0 - 99     | 04/24/2012        | 05/07/2012     | 06/27/2012  | Schaefer, Melis | sa M 50                       |     |
| Gibson, Mel Colm-Cille G            | 03 - 99 - 0 - 99          | 04/24/2012        | 05/07/2012     | 06/28/2012  | Schaefer, Melis | sa M 51                       |     |
| Green, Michael A                    | 03 - 99 - 0 - 99          | 04/21/2012        | 05/04/2012     | 06/28/2012  | Schaefer, Melis | saM 54                        |     |
| Gretzky, Wayne D                    | 03 - 99 - 0 - 99          | 04/21/2012        | 05/04/2012     | 06/28/2012  | Schaefer, Melis | sa M 54                       |     |
| Hillis, Peyton                      | 03 - 99 - 0 - 99          | 04/21/2012        | 05/04/2012     | 06/28/2012  | Schaefer, Melis | saM 54                        |     |
| Hudson, Katheryn E                  | 03 - 99 - 0 - 99          | 04/24/2012        | 05/07/2012     | 06/27/2012  | Schaefer, Melis | saM 50                        |     |
| Jackson, Albert                     | 03 - 99 - 0 - 99          | 04/21/2012        | 05/04/2012     | 06/29/2012  | Schaefer, Melis | sa M 55                       |     |
| Jetson, George                      | 03 - 99 - 0 - 99          | 04/21/2012        | 05/04/2012     | 06/29/2012  | Schaefer, Melis | sa M 55                       |     |
| Kearns, Austin R                    | 03 - 99 - 0 - 99          | 04/24/2012        | 05/07/2012     | 06/27/2012  | Schaefer, Melis | saM 50                        | -   |
| G3 Development/TESTDEMO             | GLOBAL_ENTERPRISE         | GLB               | NICK [D'ANG    | ELO, NICK]  |                 |                               |     |

The Completion Compliance Report is a GREAT report to run by Facility group to give a larger picture idea of how your homes are doing.

| Galaxy 3.0 Browser - [MI   | DS 3.0 Completio | n Compliance Report]             | -                                                                   | -                             | the second | - C X |
|----------------------------|------------------|----------------------------------|---------------------------------------------------------------------|-------------------------------|------------|-------|
| Session Community Viev     | w Window Opt     | ions Help                        |                                                                     |                               |            |       |
| 🤎 🥃 🙀 🙆                    | 🔲 🙎              |                                  |                                                                     |                               |            | ×     |
| MDS 3.0 Completion Con     | npliance Report  |                                  |                                                                     |                               | Q          |       |
| 🎯 Change Resi <u>d</u> ent | 💡 Filter         | 🚽 Generate Summary 🛛 🔿 Ge        | nerate Detail                                                       |                               |            |       |
| Completion Date range      |                  | Assessment type:                 |                                                                     | Detail                        |            |       |
| Completed after /          | / Q              | A0310A. Type of assessment: OBRA | ٩                                                                   | All assessments               |            |       |
| Completed before /         | / Q              | A0310B. Type of assessment: PPS  | ٩                                                                   | Assessments out of compliance |            |       |
| Zoom 100% •  4 4 1         | ► <b>F</b>       | 🔢 🏔 🔄 Print 💼 Print All          | Setup 🖾 Export                                                      | •                             |            |       |
|                            |                  | Com                              | netion Compliance Report                                            | L                             |            | ŕ     |
|                            |                  | Filter                           | Corporate Level - For All Facilities                                |                               |            |       |
|                            |                  | Facilit                          | r: AMERICAN IDOL NURSING HOME<br>Facility completion days span - 14 |                               |            |       |
|                            | Assessmen        | t of type: NC. Nursing home com  | prehensive assessment                                               |                               |            |       |
|                            | Totals:          | Assessments: 70                  | Assessments out of Compliance: 2                                    | 25 Compliance: 64.29%         |            | E     |
|                            | Assessmen        | t of type: ND. Nursing home disc | harge assessment                                                    |                               |            |       |
|                            | l otals:         | Assessments: 13                  | Assessments out of Compliance: 6                                    | 6 Compliance: 53.85%          |            |       |
|                            | Assessmen        | t of type: NP. Nursing home PPS  | assessment                                                          |                               |            |       |
|                            | Totals:          | Assessments: 38                  | Assessments out of Compliance: 1                                    | 18 Compliance: 52.63%         |            |       |
|                            | Assessmen        | t of type: NQ. Nursing home qua  | rterly assessment                                                   |                               |            |       |
|                            | Totals:          | Assessments: 19                  | Assessments out of Compliance: 1                                    | 14 Compliance: 26.32%         |            |       |
|                            | Accoremon        | t of twoo: NT Nursing homo track | ing record (entry/death record)                                     |                               |            |       |
|                            | Totals:          | Assessments: 102                 | Assessments out of Compliance: 2                                    | 28 Compliance: 72.55%         |            |       |
|                            |                  |                                  |                                                                     |                               |            |       |
|                            |                  | Facility: I                      | IOLYWOOD HEALTHCARE VENTUR<br>Facility completion days span - 14    | ES                            |            |       |
|                            | Assessmen        | t of type: NC. Nursing home com  | prehensive assessment                                               |                               |            |       |
|                            | Totals:          | Assessments: 1                   | Assessments out of Compliance: 0                                    | Compliance: 100%              |            |       |
|                            |                  |                                  | Facility: Nicks Place                                               |                               |            |       |
|                            |                  |                                  | Facility completion days span - 14                                  |                               |            |       |
|                            | Assessmen        | t of type: NC. Nursing home com  | prehensive assessment                                               |                               |            |       |
|                            | Totals:          | Assessments: 120                 | Assessments out of Compliance: 4                                    | 42 Compliance: 65%            |            |       |
|                            | Assessment       | t of type: ND. Nursing home disc | hardo assossmont                                                    |                               |            |       |
|                            | Totals:          | Assessments: 1                   | Assessments out of Compliance: 1                                    | Compliance: 0%                |            |       |
|                            |                  |                                  |                                                                     |                               |            |       |
|                            | Assessmen        | t of type: NO. Nursing home OM   | RA other assessment                                                 | Compliance: 100%              |            |       |
|                            | rotars:          | A3923511161113. 1                | Assessments out of Compliance: U                                    | , compnance: 100%             |            |       |
|                            | Assessmen        | t of type: NP. Nursing home PPS  | assessment                                                          |                               |            |       |
|                            | Totals:          | Assessments: 191                 | Assessments out of Compliance: 1                                    | 122 Compliance: 36.13%        |            |       |
|                            | Assessmen        | t of type: NQ. Nursing home qua  | rterly assessment                                                   |                               |            | -     |
| G3 Development/TESTDEM     | O GLO            | BAL_ENTERPRISE GLB_I             | JICK [D'ANGELO, NICK]                                               |                               |            |       |

#### Electronic Submission Report

This will give you detailed information about all the assessments that have been electronically submitted through Galaxy

| Galaxy 3.0 Browser - [MDS 3.0 Electronic Submission | n Report]               |                        |                |                        |            |            |            | ×        |
|-----------------------------------------------------|-------------------------|------------------------|----------------|------------------------|------------|------------|------------|----------|
| Session Community View Window Options Help          |                         |                        |                |                        |            |            |            |          |
| 🎤 😑 🕸 🔒 🕲 📘 💄 🖕 😒                                   | 1                       |                        |                |                        |            |            |            | ×        |
| MDS 3.0 Electronic Submission Report 🛛 🛱 Fac        | ility: [Nick] "Nicks Pl | ace"                   |                |                        |            | Q          |            |          |
| Sort order: Submitted Date Filter:                  | Feedback Date Filt      | er: Status             | filter:        | Additional Information |            |            |            |          |
| Resident Name                                       | From 11                 | Submitt                | ed 🔹           | 😤 Eacilitu/Besident    | 1          |            |            |          |
| ARD Date                                            |                         |                        | <u>.</u>       | Generate               | -          |            |            |          |
| Completed Date<br>Submitted Date<br>Feedback Date   | To //                   |                        | ted Q          |                        |            |            |            |          |
| Zoom 100% • I4 4 1 • • I II A                       | 🔄 Print 📑 Print /       | <br>4II                | 🔦 Setup 🛛 🗍 Ex | port                   |            |            |            |          |
|                                                     |                         |                        |                |                        |            |            |            | <b>^</b> |
|                                                     |                         |                        |                |                        |            |            |            |          |
|                                                     |                         | Subm                   | iecion ro      | nort                   |            |            |            | -        |
| "Facility (Nick) "Nicks Disco"                      |                         | Subm                   | 133101116      | ροπ                    |            |            |            | -        |
| Submitted Only                                      |                         |                        |                |                        |            |            |            |          |
|                                                     |                         |                        |                |                        |            |            |            |          |
| Resident name Re                                    | sident ID ISC           | A0310<br>A - B - C - F | Status         | ARD                    | PCD        | Completed  | Submitted  | Fe       |
| Aikman, Troy K 01-                                  | 327 NT 9                | 9 - 99 - 0 - 01        | Submitted      | 04/29/2011             | 04/29/2011 | 05/02/2011 | 05/10/2011 |          |
| Aikman, Troy K 01-                                  | -327 NC 0               | )1 - 01 - 0 - 99       | Accepted       | 05/03/2011             | 05/03/2011 | 05/03/2011 | 06/20/2011 | 06/      |
| Aikman, Troy K 01-                                  | -327 NC 0               | )3 - 99 - 0 - 99       | Accepted       | 05/17/2012             | 05/30/2012 | 06/28/2012 | 08/07/2012 | 08/      |
| Alomar, Santos 01-                                  | -361 NT 9               | 9 - 99 - 0 - 01        | Submitted      | 05/02/2011             | 05/02/2011 | 05/02/2011 | 05/10/2011 |          |
| Alomar, Santos 01-                                  | 361 NC 0                | )1 - 01 - 0 - 99       | Submitted      | 05/06/2011             | 05/06/2011 | 05/06/2011 | 06/08/2012 |          |
| Alomar, Santos 01-                                  | -361 NP 9               | 9 - 02 - 0 - 99        | Submitted      | 05/15/2011             | 05/15/2011 | 05/16/2011 | 08/31/2011 |          |
| Alomar, Santos 01-                                  | 361 NP 9                | 9 - 03 - 0 - 99        | Submitted      | 05/30/2011             | 06/12/2011 | 08/16/2011 | 06/08/2012 |          |
| Alomar, Santos 01-                                  | -361 NP 9               | 9 - 04 - 0 - 99        | Submitted      | 06/29/2011             | 07/12/2011 | 08/16/2011 | 06/08/2012 |          |
| Alomar, Santos 01-                                  | -361 NQ 0               | )2 - 05 - 0 - 99       | Submitted      | 07/29/2011             | 08/11/2011 | 08/16/2011 | 06/08/2012 |          |
| Alomar, Santos 01-                                  | -361 NQ 0               | )2 - 99 - 0 - 99       | Submitted      | 10/25/2011             | 11/07/2011 | 11/07/2011 | 06/08/2012 |          |
| Alomar, Santos 01-                                  | -361 NQ 0               | )2 - 99 - 0 - 99       | Submitted      | 01/24/2012             | 02/06/2012 | 02/06/2012 | 06/08/2012 |          |
| Alomar, Santos 01-                                  | 361 NC 0                | )3 - 99 - 0 - 99       | Submitted      | 05/11/2012             | 05/24/2012 | 06/08/2012 | 06/08/2012 |          |
| Bear, Yogi 01-                                      | -336 NT 9               | 9 - 99 - 0 - 01        | Submitted      | 04/29/2011             | 04/29/2011 | 05/02/2011 | 05/10/2011 |          |
| Bear, Yogi 01-                                      | -336 NP 9               | 9 - 01 - 0 - 99        | Submitted      | 05/03/2011             | 05/03/2011 | 05/03/2011 | 06/08/2012 |          |
| Bear, Yogi 01-                                      | -336 NP 9               | 9 - 02 - 0 - 99        | Submitted      | 05/12/2011             | 05/12/2011 | 05/12/2011 | 06/08/2012 |          |
| Bear, Yogi 01-                                      | -336 NP 9               | 9 - 03 - 0 - 99        | Submitted      | 05/27/2011             | 06/10/2011 | 06/15/2011 | 06/08/2012 |          |
| Bear, Yogi 01-                                      | -336 NP 9               | 9 - 04 - 0 - 99        | Submitted      | 06/26/2011             | 07/10/2011 | 07/11/2011 | 06/08/2012 |          |
| Bear, Yogi 01-                                      | -336 NQ 0               | 02 - 05 - 0 - 99       | Submitted      | 07/26/2011             | 08/08/2011 | 08/15/2011 | 06/08/2012 |          |
| Bear, Yogi 01-                                      | -336 NQ 0               | )2 - 99 - 0 - 99       | Submitted      | 10/22/2011             | 11/04/2011 | 11/07/2011 | 06/08/2012 |          |
| Bear, Yogi 01-                                      | -336 NQ 0               | 2 - 99 - 0 - 99        | Submitted      | 01/21/2012             | 02/03/2012 | 02/03/2012 | 06/08/2012 |          |
| Bear, Yogi 01-                                      | -336 NC 0               | 3 - 99 - 0 - 99        | Accepted       | 04/21/2012             | 05/04/2012 | 06/08/2012 | 06/08/2012 | 07/      |
| Bickell. Brvan 01-                                  | 344 NT 9                | 9 - 99 - 0 - 01        | Submitted      | 04/29/2011             | 04/29/2011 | 05/02/2011 | 05/10/2011 | Ψ.       |
| G3 Development/TESTDEMO GLOBAL_ENTER                | RPRISE                  | GLB_NICK [D'AI         | NGELO, NICK]   |                        |            |            |            |          |
|                                                     |                         |                        |                |                        |            |            |            |          |

The Facility ICD-9 report lists each resident and the ICD-9's associated with that resident.

Use the runtime options to choose

- Diagnosisi ICD9 start and end dates
- Diagnosis Date Span (normally left blank)
- Financial Class

•

- Type of ICD-9
  - Primary
    - o Admitting
    - o PT
    - **OT**
    - o ST
    - o All Types

\*Type of ICD-9 defaults to All Types – this will run report for all Resident Status (usually ADM)

| Galaxy 3.0 Browser - [MDS 3.0 Facil | ity ICD-9 Report]        |                                | 12                  |           |
|-------------------------------------|--------------------------|--------------------------------|---------------------|-----------|
| Session Community View Window       | Options Help             |                                |                     |           |
| 🔍 🕒 🦗 🗛 🍙 🔲                         | 0 🗖 🚽                    |                                |                     | ~         |
|                                     | 🔼 🛄 📂                    |                                |                     | ^         |
| MDS 3.0 Facility ICD-9 Report       | 🛱 Facility: [Nick] "Nicl | ts Place"                      |                     | (Q)       |
| Zoom 100% • 🚺 🖣 1                   | 🕨 🔝 👫 🖉 Pri              | nt 📴 Print All 🛛 🔧 Setup       | 💪 Export 🛛 ൙ Back t | o Options |
|                                     |                          |                                |                     | A         |
|                                     |                          |                                |                     |           |
|                                     |                          |                                |                     |           |
|                                     | F                        | acility ICD-9 Report           |                     |           |
|                                     |                          | Facility: [Nick] "Nicks Place" |                     |           |
| Resident Name                       | Status ICD-              | 9 Description                  | Start date          | End Date  |
| Adams Mike                          |                          |                                |                     |           |
| Additio, Millo                      | 438.9                    | Late effect CV dis NOS         | 08/01/2011          |           |
|                                     | 719 7                    | Difficulty in walking          | 08/01/2011          |           |
|                                     | 428.0                    | CHF NOS                        | 08/01/2011          |           |
|                                     | 250.0                    | ) DMII wo cmp nt st uncntr     | 08/01/2011          |           |
|                                     | 401.9                    | Hypertension NOS               | 08/01/2011          |           |
| Aikman, Troy K                      | ADM                      |                                |                     |           |
|                                     | 250.9                    | 1 DMI un spf nt st uncntrld    | 07/01/2011          |           |
|                                     | 729.8                    | Muscskel sympt limb NEC        | 05/01/2011          |           |
|                                     | 780.2                    | Syncope and collapse           | 05/01/2011          |           |
|                                     | 250.1                    | 3 DMI ketoacd uncontrold       | 08/11/2011          |           |
|                                     | V57.8                    | 9 Rehabilitation proc NEC      | 05/01/2011          |           |
|                                     | V45.0                    | 1 Status cardiac pacemaker     | 05/01/2011          |           |
|                                     | 728.2                    | Musc disuse atrophyNEC         | 05/01/2011          |           |
|                                     | 272.4                    | Hyperlipidemia NEC/NOS         | 05/01/2011          |           |
|                                     | 136.9                    | Infect/parasite dis NOS        | 05/01/2011          |           |
|                                     | 401.9                    | Hypertension NOS               | 05/01/2011          |           |
|                                     | 427.3                    | 1 Atrial fibrillation          | 05/01/2011          |           |
|                                     | 205.0                    | ACUTE MYELOID LEUKEMIA*        | 05/01/2011          |           |
|                                     | 501.                     | Asbestosis                     | 05/04/2011          |           |
|                                     | 781.2                    | Abnormality of gait            | 05/01/2011          |           |
|                                     | 300.0                    | ) Anxiety state NOS            | 05/01/2011          |           |
|                                     | 513.0                    | Abscess of lung                | 01/09/2012          |           |
|                                     | 428.0                    | CHF NOS                        | 01/22/2012          |           |
|                                     | 250.0                    | ) DMII wo cmp nt st uncntr     | 08/07/2012          |           |
|                                     | 366.4                    | 1 Diabetic cataract            | 01/17/2012          |           |
| •                                   |                          |                                |                     | ▼<br>►    |
| G3 Development/TESTDEMO             | GLOBAL_ENTERPRISE        | GLB_NICK [D'ANGELO, NICK       | ]                   |           |

#### Feedback Report

#### Provides feedback information on assessments

| Calany 30 Brower - M05 30 Feedback Report         cellon         cellon         Community View Window Options Help         Community View Window Options Help         Community View View Options Help         Community View View Options Help         Community View View Options Help         Community View View Options Help         Community View View Options Help         Community View View Options Help         Community View View Options Help         Community View View Options Help         Community View View Options Help         File         Community View View Options Help         File         File         Community View View Options Help         File         File         Particles         Status         Status         Common Options         File         Particles         Alton on Tray         On 1002 + 14 + 1         Particles         Alton on Tray         Common Options         Particles         Alton on Tray         Common Options         Particles         Alton on Tray         Common Opting Diagon Opting Diagon Options |                       |                                 |                                                                |                       |            |            |   |
|----------------------------------------------------------------------------------------------------|-----------------------|---------------------------------|----------------------------------------------------------------|-----------------------|------------|------------|---|
| Session Community View Window Options Help                                                                                                    |                       |                                 |                                                                |                       |            |            |   |
| 🥬 😔 斄 🔒 🙂 📘 🙎 🖕 🤉                                                                                                    | 1                     |                                 |                                                                |                       |            |            | × |
| MDS 3.0 Feedback Report 🛛 🛱 Facility: [Nick] '                                                                                                    | 'Nicks Place''        |                                 |                                                                |                       |            | Q          |   |
| Sort order:     Submitted Date Filter:       Resident Name     ↑       PCD Date     ↑       ABD Date     ↑                                                                                                    | Feedback Date Filter: | Status:<br>Accepted<br>Rejected | Additional Information     Show Warnings     Facility/Desident |                       |            |            |   |
| ISC Code<br>Completed Date<br>Submitted Date<br>Feedback Date                                                                                                    | To // <b>Q</b>        | With warnings                   |                                                                |                       |            |            |   |
| Zoom 100% ▼  ∢ ∢ 1 → ▶  目 番                                                                                                    | Print I Print All     | Natura 🔥 Setup 🛛 🗔 Ex           | port                                                           |                       |            |            |   |
| 'Facility: [Nick] "Nicks Place"<br>'                                                                                                    | MDS                   | S 3.0 Feedba                    | ck report                                                      |                       |            |            |   |
| Resident name                                                                                                    | Resident ID ISC A     | - B - C - F Status              | ARD                                                            | PCD Completed         | Submitted  | Feedback   |   |
| Aikman, Troy K<br>because                                                                                                    | 01-327 NC 01          | - 01 - 0 - 99                   | 5/3/2011                                                       | 05/03/2011 05/03/2011 | 06/20/2011 | 06/20/2011 | E |
| Aikman, Troy K                                                                                                    | 01-327 NC 03          | - 99 - 0 - 99                   | 5/17/2012                                                      | 05/30/2012 06/28/2012 | 08/07/2012 | 08/07/2012 |   |
| Badenov, Boris                                                                                                    | 01-416 NC 01          | - 99 - 0 - 99                   | 7/14/2012                                                      | 07/14/2012 07/06/2012 | 07/06/2012 | 07/06/2012 |   |
| Bear, Yogi                                                                                                    | 01-336 NC 03          | - 99 - 0 - 99                   | 4/21/2012                                                      | 05/04/2012 06/08/2012 | 06/08/2012 | 07/06/2012 |   |
| Brown, Christopher M                                                                                                    | 01-364 NC 01          | - 01 - 0 - 99                   | 5/6/2011                                                       | 05/06/2011 05/06/2011 | 12/08/2011 | 12/08/2011 |   |
| Dawson, Phil D                                                                                                    | 01-417 NT 99          | - 99 - 0 - 01                   | 7/1/2012                                                       | 07/11/2012            | 07/11/2012 | 07/11/2012 |   |
| Dawson, Phil D<br>Rejected for section K                                                                                                    | 01-417 NC 01          | - 01 - 0 - 99                   | 7/5/2012                                                       | 07/18/2012 07/11/2012 | 07/11/2012 | 07/11/2012 |   |
| Mitchell, Jayme D                                                                                                    | 01-411 NT 99          | - 99 - 0 - 01                   | 8/1/2011                                                       | 08/01/2011 08/05/2011 | 08/05/2011 | 08/05/2011 |   |
|                                                                                                    |                       |                                 |                                                                |                       |            |            |   |
| G2 Development/TESTDEMO                                                                                                    |                       |                                 |                                                                |                       |            |            | Ŧ |
| GO Development/TESTDEMO GLOBAL_ENTER                                                                                                    | GLB_N                 | IICK [D ANGELO, NICK]           |                                                                |                       |            |            |   |

The MDS 3.0 History report lists all the assessment done for a given resident (or even whole facility)

Use the runtime options to choose

- Completion Date Range (leave blank for all)
- Specific A0310C (therapy)
- Specific A0310F (entry/discharge)

\*Assessment type usually left blank

| e | Galaxy 3.0 Browser - [I    | MDS 3.0 H   | listory Report]           |        |             |            |           |          |      | 4.0.0        |       |            |            |                   |            |                       | x   |
|---|----------------------------|-------------|---------------------------|--------|-------------|------------|-----------|----------|------|--------------|-------|------------|------------|-------------------|------------|-----------------------|-----|
| 5 | Session Community V        | iew Wine    | dow Options Help          |        |             |            |           |          |      |              |       |            |            |                   |            |                       |     |
| 6 | P 🖯 🔆 🔁 🤇                  | 9           | ] 🤱 🖣 💋                   |        |             |            |           |          |      |              |       |            |            |                   |            |                       | ×   |
|   | MDS 3.0 History Repo       | rt 🗎 🛗      | Facility: [Nick] "Nick    | s Plac | e"          |            |           |          |      |              |       |            |            |                   |            | Q                     |     |
|   | 🧐 Change Resi <u>d</u> ent | 7           | Additional <u>F</u> ilter | Apply  | 🛛 🚽 G       | enerate    |           |          |      |              |       |            |            |                   |            |                       |     |
|   | Completion Date Range      |             |                           | Asse   | ssment type | e:         |           |          |      |              |       |            |            |                   |            |                       |     |
|   |                            |             |                           | A031   | OC. Type (  | of assessm | ent: OMR  | ۹.       |      |              | ۹     |            |            |                   |            |                       |     |
|   | From / /                   | <b>Q</b> To | // <b>Q</b>               | A031   | OF. Entry/  | discharge  | reporting |          |      |              | ٩     | ]          |            |                   |            |                       |     |
|   | Resident Name              | ID          | Status                    | Code   | A0310A      | A0310B     | A0310C    | A0310F   | ADL  | A1600        | A2000 | A2300      | V0200B2    | Z0500B            | Date Compl | Completed By Employee | e 🔺 |
|   | Wayne, Bruce               | 01-332      | Completed                 | NP     | 99          | 02         | 0         | 99       | 1    | 04/29/2011   |       | 05/12/2011 |            | 05/12/2011        | 05/22/2012 | Schaefer, Melissa M   | _   |
|   | Wayne, Bruce               | 01-332      | Completed                 | NP     | 99          | 01         | 0         | 99       | 1    | 04/29/2011   |       | 05/03/2011 |            | 05/03/2011        | 05/03/2011 | Schaefer, Melissa M   | _   |
|   | Wayne, Bruce               | 01-332      | Completed                 | NT     | 99          | 99         | 0         | 0 01     | 0    | 0 04/29/2011 |       | 04/29/2011 |            | 04/29/2011        | 05/03/2011 | Schaefer, Melissa M   | _   |
|   | White, Betty M             | 01-380      | Completed                 | NC     | 03          | 99         | 0         | 99       | 12   | 2 05/02/2011 |       | 04/24/2012 | 05/11/2012 | 05/07/2012        | 06/27/2012 | Schaefer, Melissa M   |     |
|   | White, Betty M             | 01-380      | Completed                 | NŲ     | 02          | 99         | L C       | 99       | 12   | 2 05/02/2011 |       | 01/24/2012 |            | 02/06/2012        | 03/08/2012 | Schaeter, Melissa M   | - 1 |
|   | White, Betty M             | 01-380      | Completed                 | NQ     | 02          | 99         |           | 0 99     | 12   | 2 05/02/2011 |       | 10/25/2011 |            | 09/11/2011        | 09/21/2011 | Schaerer, Melissa M   | - 1 |
|   | Write, Detty M             | 01-300      | Completed                 | NQ     | 02          | 00         |           | ) 33     | 12   | 0070272011   |       | 0772372011 |            | 07/12/2011        | 00/31/2011 | Schaefer, Melissa M   |     |
| H | White Betty M              | 01-380      | Completed                 | NP     | 99          | 04         |           | , 33     | 12   | 2 05/02/2011 |       | 05/30/2011 |            | 06/12/2011        | 08/29/2011 | Schaefer, Melissa M   | - 1 |
|   | White Bettu M              | 01-380      | Completed                 | NP     | 99          | 02         |           | , 33     | 12   | 2 05/02/2011 |       | 05/15/2011 |            | 05/15/2011        | 05/16/2011 | Schaefer, Melissa M   |     |
|   | White, Betty M             | 01-380      | Completed                 | NC     | 01          | 01         |           | ) 99     | 12   | 2 05/02/2011 |       | 05/06/2011 | 05/06/2011 | 05/06/2011        | 05/06/2011 | Schaefer, Melissa M   | _   |
|   | White, Betty M             | 01-380      | Completed                 | NT     | 99          | 99         | 0         | 01       |      | 05/02/2011   |       | 05/02/2011 |            | 05/02/2011        | 05/03/2011 | Schaefer, Melissa M   |     |
|   | White, Snow                | 01-413      | Completed                 | NQ     | 02          | 99         | 0         | ) 99     | 0    | 07/25/2011   |       | 05/03/2012 |            | 05/16/2012        | 05/22/2012 | Schaefer, Melissa M   | _   |
|   | White, Snow                | 01-413      | Completed                 | NQ     | 02          | 99         | 0         | 99       | 0    | 07/25/2011   |       | 02/02/2012 |            | 02/15/2012        | 03/08/2012 | Schaefer, Melissa M   | _   |
|   | White, Snow                | 01-413      | Completed                 | NQ     | 02          | 99         | 0         | 99       | 0    | 07/25/2011   |       | 11/03/2011 |            | 11/16/2011        | 11/29/2011 | Schaefer, Melissa M   | _   |
|   | White, Snow                | 01-413      | Completed                 | NC     | 01          | 99         | 0         | 99       | 0    | 07/25/2011   |       | 08/07/2011 | 08/08/2011 | 08/08/2011        | 08/15/2011 | Schaefer, Melissa M   |     |
|   | White, Snow                | 01-413      | Completed                 | NT     | 99          | 99         | 0         | 01 01    | C    | 07/25/2011   |       | 07/25/2011 |            | 07/25/2011        | 07/27/2011 | Schaefer, Melissa M   |     |
|   | Wilson, Clay               | 01-345      | Completed                 | NC     | 01          | 01         | 0         | 99       | 3    | 3 04/29/2011 |       | 05/03/2011 | 05/03/2011 | 05/03/2011        | 05/05/2011 | Schaefer, Melissa M   |     |
|   | Wilson, Clay               | 01-345      | Completed                 | NT     | 99          | 99         | 0         | 01 01    | 0    | 04/29/2011   |       | 04/29/2011 |            | 04/29/2011        | 05/03/2011 | Schaefer, Melissa M   | _   |
|   | Winkler, Henry             | 01-414      | Completed                 | NC     | 01          | 99         | 0         | 99       | 0    | 04/25/2012   |       | 05/08/2012 | 05/08/2012 | 05/08/2012        | 05/07/2012 | Schaefer, Melissa M   | _   |
|   | Winkler, Henry             | 01-414      | Completed                 | NT     | 99          | 99         | 0         | 0 01     | 0    | 04/25/2012   |       | 04/25/2012 |            |                   | 05/07/2012 | Schaefer, Melissa M   |     |
|   | Young, Christopher A       | 01-371      | Completed                 | NC     | 03          | 99         | 0         | 99       | 3    | 3 05/02/2011 |       | 04/24/2012 | 05/07/2012 | 05/07/2012        | 05/22/2012 | Schaefer, Melissa M   | _   |
|   | Young, Christopher A       | 01-371      | Completed                 | NQ     | 02          | 99         | 0         | 99       | 3    | 3 05/02/2011 |       | 01/24/2012 |            | 02/06/2012        | 03/08/2012 | Schaefer, Melissa M   | - 1 |
|   | Young, Christopher A       | 01-371      | Completed                 | NŲ     | 02          | 99         | L C       | 99       | 3    | 3 05/02/2011 |       | 10/25/2011 |            | 11/0//2011        | 11/0//2011 | Schaeter, Melissa M   | _   |
|   | Young, Unristopher A       | 01-371      | Completed                 | NŲ     | 02          | 05         | L C       | 99       |      | 3 05/02/2011 |       | 0772972011 |            | 08/11/2011        | 08/31/2011 | Schaefer, Melissa M   |     |
|   | Young, Unristopher A       | 01.271      | Completed                 | NP     | 99          | 04         |           | 0 99     |      | 05/02/2011   |       | 05/23/2011 |            | 06/12/2011        | 08/31/2011 | Schaerer, Melissa M   | _   |
|   | Young, Christopher A       | 01-371      | Completed                 | NP     | 33          | 03         |           | ) 99     |      | 3 05/02/2011 |       | 05/15/2011 |            | 05/15/2011        | 05/16/2011 | Schaefer Melissa M    | _   |
|   | Young, Christopher A       | 01-371      | Completed                 | NC     | 01          | 02         | 0         | 99       | 2    | 3 05/02/2011 |       | 05/06/2011 | 05/06/2011 | 05/06/2011        | 05/06/2011 | Schaefer, Melissa M   | _   |
| F | Young, Christopher A       | 01-371      | Completed                 | NT     | 99          | 99         |           | ) 01     |      | 05/02/2011   |       | 05/02/2011 | 00/00/2011 | 05/02/2011        | 05/03/2011 | Schaefer, Melissa M   | =   |
| É |                            |             |                           |        | 55          | 00         |           | 01       |      |              |       |            |            |                   |            |                       | -   |
| 1 |                            |             |                           |        |             |            |           |          |      |              |       |            |            |                   |            |                       | •   |
| G | 3 Development/TESTDE       | мо          | GLOBAL_ENTERP             | RISE   |             | GLB_       | NICK [D'A | NGELO, N | ICK] |              |       |            |            |                   |            |                       |     |
|   |                            |             |                           |        |             |            |           |          | -    |              |       | -          |            | the second second |            |                       |     |

| Galaxy 3.0 Browser - [MDS 3.0 History Report]                                                  |                                                                                                    | x |
|------------------------------------------------------------------------------------------------|----------------------------------------------------------------------------------------------------|---|
| Session Community View Window Options Help                                                     |                                                                                                    |   |
| P 🧕 🔅 🔒 🕘 📘 🤷 🖉                                                                                |                                                                                                    | × |
| MDS 3.0 History Report 🕴 🏥 Facility: [Nick] "Nicks Place                                       | Q                                                                                                    |   |
| Zoom 100% 🗸 📢 📢 1 💿 🕨 🔝 Print                                                                  | t 📑 Print All 🦄 Setup 🔂 Export 🖉 🖙 Back to Options                                                                                                    |   |
| MDS 3.0 As                                                                                     | sessment Historical Report<br>rr. Facility - [Nick] "Nicks Place"                                                                                                    | Í |
| Adams, Mike                                                                                    |                                                                                                    |   |
| Resident: Adams, Mike<br>ADL: 0<br>Completed on 01/25/2013 by D'Angelo, Nick                   | [NT] Nursing home: tracking (entry/expired) / Completed<br>A0310 (A-B-C-F): 99 - 99 - 0 - 01 Z0100A AAAX Z0100B AAAX<br>A1600: 01/04/2012 A2300: 01/04/2012 Z0500B: 01/10/2012<br>State OH                                                                                                    |   |
| Aikman, Troy K                                                                                 |                                                                                                    |   |
| Resident: Aikman, Troy K<br>01-327<br>ADL: 1                                                   | [NO] Nursing home: guarterly asmt / Completed, corrected<br>A0310 (A-B-C-F):02 - 99 - 0 - 99 Z0100A RVA60 Z0100B RVA60 ADL: 1<br>A1600: 04/29/2011 A2300: 08/16/2012 Z0500B: 08/29/2012                                                                                                    |   |
| Completed on 08/07/2012 by D'Angelo, Nick                                                      | State OH                                                                                                    |   |
| Resident: 01-327<br>ADL: 1<br>Completed on 06/28/2012 by Schaefer, Melissa M                   | AC3 Nursing nome: comprehensive asmit / Accepted<br>AC310 (A-B-C-F):03 - 99 - 0 - 99 Z0100A RVA60 Z0100B RVA60 ADL: 1<br>A1600: 04/29/2011 A2300: 05/17/2012 V020082: 05/30/2012 Z05008: 05/30/2012<br>State OH Submitted on 08/07/2012 by Schaefer, Melissa M                                                                                                    | L |
| Resident: Aikman, Troy K<br>01-327<br>ADL: 1                                                   | [NO] Nursing home: guarterly asmt / Completed<br>A0310 (A-B-C-F): 02 - 99 - 0 - 99 Z0100A RVA60 Z0100B RVA60 ADL: 1<br>A1600: 04/29/2011 A2300: 01/21/2012 Z0500B: 02/03/2012                                                                                                    |   |
| Completed on 02/03/2012 by Schaefer, Melissa M                                                 | State OH                                                                                                    |   |
| Resident: 01-327<br>ADL: 1<br>Completed on 11/07/2011 by Schaefer, Melissa M                   | A0310 (A-B-C-F):02 - 99 - 0 - 99 Z0100A RUA60 Z0100B RUA60 ADL: 1<br>A1600: 04/29/2011 A2300: 10/22/2011 Z0500B: 11/04/2011<br>State OH                                                                                                    |   |
| Resident: Aikman, Troy K<br>01-327<br>ADL: 1                                                   | [NQ] Nursing home: quarterly asmt / Completed<br>A0310 (A-B-C-F): 02 - 05 - 0 - 99 Z0100A RUA50 Z0100B RUA50 ADL: 1<br>A1600: 04/29/2011 A2300: 07/26/2011 Z0500B: 08/08/2011                                                                                                    | l |
| Resident: Aikman, Troy K<br>01-327                                                             | [NP] Nursing home: PPS asmt / Completed<br>A0310 (A-B-C-F): 99 - 04 - 0 - 99 Z0100A RUA40 Z0100B RUA40 ADL: 1<br>A1600: 04/29/2011 A2300: 06/26/2011 Z0500B: 07/09/2011                                                                                                    |   |
| Completed on 08/15/2011 by Schaefer, Melissa M                                                 | State он                                                                                                    |   |
| Resident: Aikman, Troy K<br>01-327<br>ADL:1                                                    | [NP] Nursing home: PPS asmt / Completed<br>A0310 (A-B-C-F): 99 - 03 - 0 - 99 Z0100A RUA30 Z0100B RUA30 ADL: 1<br>A1600: 04/29/2011 A2300: 05/27/2011 Z0500B: 06/09/2011                                                                                                    |   |
| Resident: Aikman, Troy K<br>01-327                                                             | [NP] Nursing home: PPS asmt / Completed<br>A0310 (A-B-C-F): 99 - 02 - 0 - 99 Z0100A RUA20 Z0100B RUA20 ADL: 1<br>A1600: 04/29/2011 A2300: 05/12/2011 Z0500B: 05/12/2011                                                                                                    |   |
| Completed on 05/12/2011 by Schaefer, Melissa M                                                 | State OH                                                                                                    |   |
| Resident: Aikman, Troy K<br>01-327<br>ADL: 1<br>Completed on 05/03/2011 by Schaefer, Melissa M | Instruction         Instruction         Instruction |   |
| Resident: Aikman, Troy K<br>ADL: 0                                                             | [NT] Nursing home: tracking (entry/expired) / Submitted<br>A0310 (A-B-C-F):99 - 99 - 0 - 01 Z0100A AAAX Z0100B AAAX<br>A1600 04/29/2011 A2300 04/29/2011 Z05008 04/29/2011                                                                                                    |   |
| G3 Development/TESTDEMO GLOBAL_ENTERPRISE                                                      | GLB_NICK [D'ANGELO, NICK]                                                                                                    | • |

The MDS Due Date Report shows the Schedule of

- **Completion Dates** •
- Section V Dates
- Submission Dates
- Submission Feedback Dates .
- **Rejected Submission Due Dates** .
- NT's Needed •

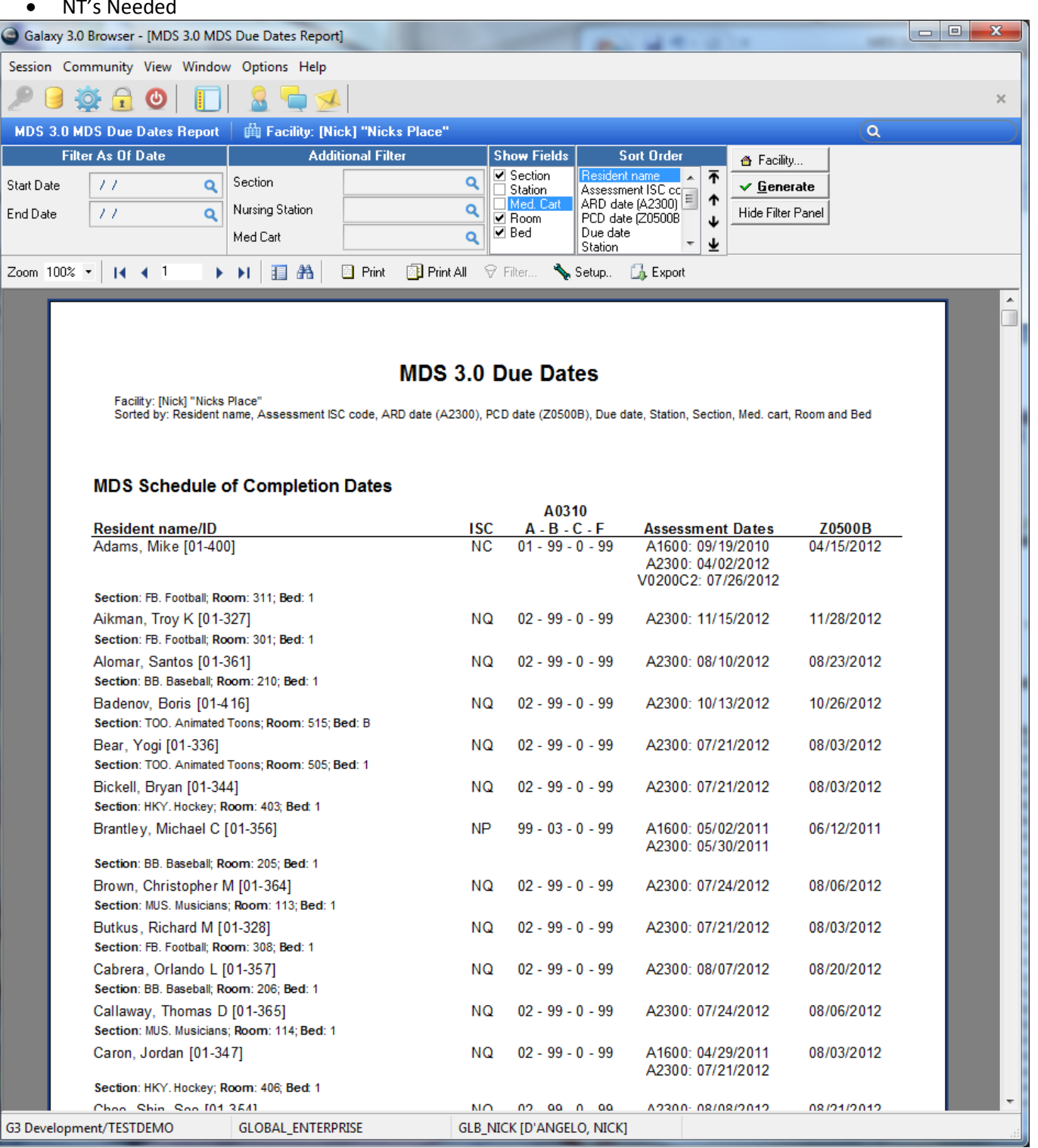

#### MDS Schedule of Section "V" Dates

|     | A0310                                   |                                                                                                    |                                                                                                    |
|-----|-----------------------------------------|----------------------------------------------------------------------------------------------------|----------------------------------------------------------------------------------------------------|
| ISC | A - B - C - F                           | Complete Date                                                                                                    | Projected VB2                                                                                                    |
| NC  | 01 - 01 - 1 - 99                        | 11/11/2011 2:11:15                                                                                                    | 10/10/2011                                                                                                    |
| NC  | 01 - 01 - 0 - 99                        | 11/10/2011 3:10:12                                                                                                    | 11/07/2011                                                                                                    |
|     |                                         |                                                                                                    |                                                                                                    |
| NC  | 01 - 99 - 0 - 99                        | 11/16/2011 11:08:17                                                                                                    | 11/14/2011                                                                                                    |
|     |                                         |                                                                                                    |                                                                                                    |
| NC  | 01 - 01 - 0 - 99                        | 06/07/2011 1:04:40                                                                                                    | 05/14/2011                                                                                                    |
|     |                                         |                                                                                                    |                                                                                                    |
| NC  | 01 - 99 - 0 - 99                        | 06/15/2011 1:29:17                                                                                                    | 06/02/2011                                                                                                    |
|     |                                         |                                                                                                    |                                                                                                    |
| NC  | 01 - 99 - 0 - 99                        | 06/20/2011 11:05:01                                                                                                    | 06/14/2011                                                                                                    |
|     |                                         |                                                                                                    |                                                                                                    |
| NC  | 01 - 99 - 0 - 99                        | 05/23/2011 3:45:22                                                                                                    | 05/18/2011                                                                                                    |
|     |                                         |                                                                                                    |                                                                                                    |
|     | ISC<br>NC<br>NC<br>NC<br>NC<br>NC<br>NC | A0310           ISC         A - B - C - F           NC         01 - 01 - 1 - 99           NC         01 - 01 - 0 - 99           NC         01 - 99 - 0 - 99           NC         01 - 01 - 0 - 99           NC         01 - 01 - 0 - 99           NC         01 - 99 - 0 - 99           NC         01 - 99 - 0 - 99           NC         01 - 99 - 0 - 99           NC         01 - 99 - 0 - 99           NC         01 - 99 - 0 - 99           NC         01 - 99 - 0 - 99 | A0310           ISC         A - B - C - F         Complete Date           NC         01 - 01 - 1 - 99         11/11/2011 2:11:15           NC         01 - 01 - 0 - 99         11/10/2011 3:10:12           NC         01 - 99 - 0 - 99         11/16/2011 11:08:17           NC         01 - 01 - 0 - 99         06/07/2011 1:04:40           NC         01 - 99 - 0 - 99         06/15/2011 1:29:17           NC         01 - 99 - 0 - 99         06/20/2011 11:05:01           NC         01 - 99 - 0 - 99         05/23/2011 3:45:22 |

#### **MDS Schedule of Submission Dates**

|                      |     | A0310            |                   |        |                      |
|----------------------|-----|------------------|-------------------|--------|----------------------|
| Resident name/ID     | ISC | A - B - C - F    | Assessment Dates  | Z0500B | Submit No Later Than |
| Adams, Mike [01-400] | NT  | 99 - 99 - 0 - 01 | A1600: 01/04/2012 | NT     | 01/11/2012           |
|                      |     |                  | A2300: 01/04/2012 |        |                      |

Section: FB. Football; Room: 311; Bed: 1

#### MDS Schedule of Submission Feedback Dates

|                                          |     | A0310            |               |            |            |
|------------------------------------------|-----|------------------|---------------|------------|------------|
| Resident name/ID                         | ISC | A - B - C - F    | Complete Date | VC2 Date   | Submitted  |
| Aikman, Troy K [01-327]                  | NT  | 99 - 99 - 0 - 01 | 05/02/2011    |            | 05/10/2011 |
| Section: FB. Football; Room: 301; Bed: 1 |     |                  |               |            |            |
| Alomar, Santos [01-361]                  | NC  | 01 - 01 - 0 - 99 | 05/06/2011    | 05/13/2011 | 06/08/2012 |
| Section: BB. Baseball; Room: 210; Bed: 1 |     |                  |               |            |            |
| Alomar, Santos [01-361]                  | NC  | 03 - 99 - 0 - 99 | 06/08/2012    | 05/31/2012 | 06/08/2012 |
| Section: BB. Baseball; Room: 210; Bed: 1 |     |                  |               |            |            |
| Alomar, Santos [01-361]                  | NP  | 99 - 02 - 0 - 99 | 05/16/2011    |            | 08/31/2011 |
| Section: BB. Baseball; Room: 210; Bed: 1 |     |                  |               |            |            |
| Alomar, Santos [01-361]                  | NP  | 99 - 03 - 0 - 99 | 08/16/2011    |            | 06/08/2012 |

#### MDS NT Needed (Implicit from ADT)

| Resident name/ID                                         | Admission Date |
|----------------------------------------------------------|----------------|
| Campbell, Glen T [08-052]                                | 07/12/2009     |
| Section: SNF. Skilled Nursing Section; Room: 222; Bed: A |                |
| Diamond, Neil L [06-029]                                 | 01/01/2009     |
| Section: SNF. Skilled Nursing Section; Room: 102; Bed: B |                |
| Dong, Ding [111]                                         | 09/19/2011     |
| Estefan, Gloria [06-110]                                 | 07/28/2008     |
| Section: SNF. Skilled Nursing Section; Room: 212; Bed: B |                |
| McCartney, Paul J [05-032]                               | 08/28/2008     |
| Section: SNF. Skilled Nursing Section; Room: 111; Bed: B |                |
| Newton-John, Olivia [04-151]                             | 04/11/2009     |
| Section: SNF. Skilled Nursing Section; Room: 205; Bed: B |                |
| Ozbourne, OzzyJ [06-165]                                 | 12/29/2006     |
| Section: SNF, Skilled Nursing Section: Room: 111: Bed: A |                |

Ξ

\*

The Medicare Report is actually broken into two separate reports.

Use the runtime options to choose

- Current Status (usually ADM)
- Section
- Nursing Station
- Print Submitted Only or Last Completed
- Completion Date Range (leave blank for all)
- ARD Date Range

The basic MCR report option will give you

- Resident Name & Medical ID
- ARD
- PCD
- A0310A & A0310B
- RUG score
- Status
- Completed Date

| •                                                                                                    |                                                                        |   |   |
|----------------------------------------------------------------------------------------------------|------------------------------------------------------------------------|---|---|
| Galaxy 3.0 Browser - [MDS 3.0 Medicare Report]                                                                                                    | A. 44-01-                                                              |   |   |
| Session Community View Window Options Help                                                                                                    |                                                                        |   |   |
| P 🖻 🕸 🔒 🕲   🔲 🤱 🖕 💌                                                                                                    |                                                                        | × |   |
| MDS 3.0 Medicare Report 🛛 🛱 Facility: [Al1] "AMER                                                                                                    | ICAN IDOL NURSING HOME"                                                | ٩ |   |
| 🧐 Change Resident 🛛 🗣 Filter 🔯 MCR                                                                                                    | Report 📃 MCR Billing Data                                              |   |   |
| Print Assessments Submitted Only Last Completed Completion Date Range From // Q To // Q ARD Date Range From // Q To // Q It Ascending Dates Toom 100% x 14 4 1 | For Residents       Current Status       Section       Nursing Station |   |   |
|                                                                                                    |                                                                        |   | - |
|                                                                                                    |                                                                        |   |   |

#### MDS 3.0 MCR report

| Resident name       | Medical ID | A0310A | A0310B | A0310C | ARD        | RUG   | Z0500B     | Status | Completed  |
|---------------------|------------|--------|--------|--------|------------|-------|------------|--------|------------|
| Aldean, Jason       | 05-621     | 99     | 02     | 0      | 06/28/2011 | BA120 | 07/11/2011 | ADM    | 08/23/2011 |
| Aldean, Jason       | 05-621     | 01     | 01     | 0      | 06/19/2011 | BA110 | 06/28/2011 | ADM    | 08/23/2011 |
| Aldean, Jason       | 05-621     | 01     | 01     | 1      | 10/01/2011 | RMA12 | 10/10/2011 | ADM    | 11/11/2011 |
| Aldean, Jason       | 05-621     | 99     | 02     | 4      | 10/01/2011 | RUA2D | 10/02/2011 | ADM    | 02/01/2012 |
| Andrews, Julia E    | 06-065     | 01     | 02     | 0      | 01/19/2011 | PB120 | 01/19/2011 | ADM    | 05/20/2011 |
| Badu, Erykah A      | 05-632     | 01     | 01     | 1      | 10/17/2011 | RVA12 | 10/30/2011 | ADM    | 11/22/2011 |
| Baker, Anita        | 04-136     | 01     | 01     | 0      | 09/14/2011 | BB110 | 09/23/2011 | ADM    | 09/20/2011 |
| Baker, Anita        | 04-136     | 99     | 02     | 0      | 09/23/2011 | RMA20 | 10/06/2011 | ADM    | 09/20/2011 |
| Bates, Ellas O      | 07-120     | 01     | 02     | 0      | 12/08/2010 |       |            | ADM    | 12/07/2010 |
| Bates, Ellas O      | 07-120     | 99     | 02     | 0      | 10/04/2011 | BB120 | 10/05/2011 | ADM    | 10/05/2011 |
| Birdsong, Cynthia A | 08-020     | 01     | 02     | 0      | 12/01/2010 | BB120 | 12/07/2010 | ADM    | 05/04/2011 |
| Birdsong, Cynthia A | 08-020     | 02     | 03     | 0      | 02/01/2012 | BB130 | 02/07/2012 | ADM    | 02/07/2012 |
| Bolton, Michael     | 02-524     | 99     | 04     | 0      | 12/02/2010 | BA140 | 12/15/2010 | ADM    | 08/08/2011 |
| Bolton, Michael     | 02-524     | 02     | 05     | 0      | 01/01/2011 | BA150 | 01/14/2011 | ADM    | 08/08/2011 |
| Bolton, Michael     | 02-524     | 99     | 02     | 0      | 10/18/2010 | BA120 | 10/31/2010 | ADM    | 08/08/2011 |
| Bolton, Michael     | 02-524     | 01     | 01     | 0      | 10/09/2010 | BA110 | 10/18/2010 | ADM    | 08/08/2011 |
| Bolton, Michael     | 02-524     | 99     | 03     | 0      | 11/02/2010 | BA130 | 11/15/2010 | ADM    | 08/08/2011 |
| Brooks, Garth       | 03-698     | 01     | 01     | 0      | 04/19/2011 | PA110 | 04/28/2011 | ADM    | 08/18/2011 |
| Brooks, Garth       | 03-698     | 02     | 05     | 0      | 07/12/2011 | PA150 | 07/25/2011 | ADM    | 08/18/2011 |
| Brooks, Garth       | 03-698     | 99     | 02     | 0      | 04/28/2011 | PA120 | 05/11/2011 | ADM    | 08/18/2011 |
| Brooks, Garth       | 03-698     | 99     | 04     | 0      | 06/12/2011 | PA140 | 06/25/2011 | ADM    | 08/18/2011 |
| Brooks, Garth       | 03-698     | 99     | 03     | 0      | 05/13/2011 | PA130 | 05/26/2011 | ADM    | 08/18/2011 |
| Brown, Robert B     | 06-154     | 01     | 01     | 0      | 06/27/2011 | BA110 | 06/27/2011 | ADM    | 06/27/2011 |
| Buffett, James W    | 04-045     | 99     | 01     | 0      | 11/03/2011 | PA110 | 11/05/2011 | ADM    | 11/14/2011 |
| Cline, Patsy        | 06-259     | 01     | 01     | 0      | 11/05/2011 |       |            | ADM    | 11/09/2011 |
| Cyrus, Miley        | 05-251     | 01     | 01     | 0      | 07/04/2011 | BA110 | 07/18/2011 | ADM    | 08/04/2011 |
|                     | •          |        |        |        |            | 1     |            | 1      | •          |
|                     | 0          |        |        |        |            |       |            |        |            |

The MCR Billing Data report option will give you

- Resident Name
- A0310A, A0310B & A0310C
- ARD
- PCD
- Entry Date
- Type of Entry
- 00400A1, 00400A1, 00400A1, 00400A1 & Total
- 00400B1, 00400B1, 00400B1, 00400B1 & Total
- 00400C1, 00400C1, 00400C1, 00400C1 & Total
- RUG scores (Z0100 & Z0150)
- Submission Date & Status

| Galaxy 3.0 Browser - [MDS 3.0 Medicare Report] |             |                  |                    |         | -          | 4.0        |              |                |          |                |                  |            | -        |          | x        |
|------------------------------------------------|-------------|------------------|--------------------|---------|------------|------------|--------------|----------------|----------|----------------|------------------|------------|----------|----------|----------|
| Session Community View Window Options He       | lp          |                  |                    |         |            |            |              |                |          |                |                  |            |          |          |          |
| 🤊 🥃 斄 🔂 🕲 📘 💁                                  |             |                  |                    |         |            |            |              |                |          |                |                  |            |          |          | ×        |
| MDS 3.0 Medicare Report   🋱 Facility: [Al1] "  | AMERICAN    | IDOL NUR         | SING HOM           | E"      |            |            |              |                |          |                |                  |            | ٩        |          |          |
| 🧐 Change Resi <u>d</u> ent 🕎 Filter            | K MCR Repor | t 📃              | KCR <u>B</u> illin | g Data  |            |            |              |                |          |                |                  |            |          |          |          |
| Print Assessments                              | For f       | Residents        |                    |         |            |            |              |                |          |                |                  |            |          |          |          |
| Submitted Only Last Completed                  | Cu          | rrent Status     |                    | ٩       |            |            |              |                |          |                |                  |            |          |          |          |
|                                                | Se          | ction            |                    |         |            | ٩          |              |                |          |                |                  |            |          |          |          |
|                                                | <u> </u>    | raina Chatian    |                    |         |            |            |              |                |          |                |                  |            |          |          |          |
|                                                | NU          | iong station     |                    |         |            | ~          |              |                |          |                |                  |            |          |          |          |
|                                                | <u> </u>    |                  |                    |         |            |            |              |                |          |                |                  |            |          |          |          |
| <b>î↑</b> Ascending Dates ↓↓ Descending Dates  | ates        |                  |                    |         |            |            |              |                |          |                |                  |            |          |          |          |
| Zoom 100% - I4 4 1 - 🕨 I 🗄 🏦                   | Print       | 📑 Printa         | 41                 | 1       | Setup 🚺    | Export     |              |                |          |                |                  |            |          |          |          |
|                                                |             |                  |                    |         |            |            |              |                |          |                |                  |            |          |          | <u>^</u> |
|                                                |             |                  | MDS                | 3.0 N   | ledicare   | e repor    | t            |                |          |                |                  |            |          |          | ≡        |
|                                                |             | Filter: Fa       | acility - [Al1     | 1] "AME |            | OL NURSI   | NG           | HOME           |          |                |                  |            |          |          |          |
| Resident name                                  | Resident    | A0310A           | Entry              | Туре    | ARD        | 00400A     | 1, 2         | 2, 3,          | 4,       | Total          | RUGs             | Z0500B     | Subm     | ission   |          |
|                                                | Status      | A0310B<br>A0310C | Date               | Entry   |            | 00400B     | 1, 1<br>1, 1 | z, s,<br>2, 3, | 4,<br>4, | Total          | Z0100<br>Z0150   |            | Date     | Status   | -        |
| 1001945 Aldean, Jason                          | ADM         | 99<br>02         | 06/28/2011         | ADM     | 06/28/2011 | 0          | 0            | 0              |          | ^ 0            | BA120<br>BA120   | 07/11/2011 |          |          | 1        |
|                                                |             | 0                |                    |         |            | 0          | 0            | 0              |          | ^ 0<br>^ 0     |                  |            |          |          |          |
| 1001945 Aldean, Jason                          | ADM         | 01               | 06/15/2011         | ADM     | 06/19/2011 | 0          | 0            | 0              |          | ^ 0            | BA110            | 06/28/2011 |          |          | -        |
|                                                |             | 0                |                    |         |            | 0          | 0            | 0              |          | ^ 0            | BA110            |            |          |          |          |
| 1001945 Aldean, Jason                          | ADM         | 01               | 09/27/2011         | ADM     | 10/01/2011 | 0          | 0            | 0              |          | ^ 0<br>^ 0     | RMA12            | 10/10/2011 |          |          | -        |
|                                                |             | 01               |                    |         |            | 150        | Ő            | 0              |          | 4 150          | BB112            |            |          |          |          |
| 1001045 Aldean Josen                           | ADM         | 00               | 00/27/2014         | ADM     | 10/01/2011 | 150        | 0            | 0              |          | 4 150          | DUADD            | 10/02/2011 |          | <u> </u> | -        |
| 100 1945 Aldean, Jason                         | ADM         | 02               | 03/2//2011         | ADM     | 10/01/2011 | 375        | 0            | 100            |          | 6 300<br>7 475 | BB22D            | 10/02/2011 |          |          |          |
|                                                |             | -                |                    |         |            | 375        | 0            | 95             |          | 7 470          |                  |            |          |          |          |
| 1000007 Andrews, Julia E                       | ADM         | 01<br>02         | 04/17/2006         | ADM     | 01/19/2011 | 0          | 0            | 0              |          | ^ 0            | PB 120<br>PB 120 | 01/19/2011 |          |          |          |
|                                                |             | 0                |                    |         |            | 0          | 0            | 0              |          | ^ 0            |                  |            |          |          |          |
| 1001846 Badu, Erykah A                         | ADM         | 01<br>01         | 09/15/2011         | ADM     | 10/17/2011 | 0          | 0            | 0              |          | ^0             | RVA12<br>PA112   | 10/30/2011 |          |          | 1        |
|                                                |             | 1                |                    |         |            | 274<br>232 | 0            | 0              |          | 5 274<br>4 232 |                  |            |          |          |          |
| 1000035 Baker, Anita                           | ADM         | 01               | 09/10/2011         | ADM     | 09/14/2011 | 0          | 0            | 0              |          | ^ 0            | BB110            | 09/23/2011 |          |          |          |
|                                                |             | 0                |                    |         |            | 45         | 0            | 0              |          | 2 45           | 00110            |            |          |          |          |
| 1000035 Baker, Anita                           | ADM         | 99               | 09/23/2011         | ADM     | 09/23/2011 | 45         | 0            | 0              |          | 2 45<br>^ 0    | RMA20            | 10/06/2011 |          |          | -        |
|                                                |             | 02<br>0          |                    |         |            | 120        | 0            | 0              |          | 7 120          | BB220            |            |          |          |          |
| 1000//26 Bates Files O                         | ADM         | 01               | 12/01/2010         | ADM     | 12/08/2010 | 120        | 0            | 0              |          | 7 120          |                  |            | 01/13/11 | <u> </u> | -        |
|                                                |             | 02               | 12/01/2010         |         | 121002010  | 0          | 0            | 0              |          | ^ 0            |                  |            |          |          | -        |
|                                                | 5000105     |                  |                    |         |            |            | -            | _              | -        |                |                  |            |          |          | •        |
| GS Development/TESTDEMO GLOBAL_ENT             | EKPRISE     |                  | GLB_NICK [         | D'ANGE  | LO, NÍCK]  |            | _            | _              | _        |                |                  |            |          |          |          |

The MDS 3.0 Statistical Report allows you to choose certain answers from MDS questions and get statistical/comparison information on them.

Use the runtime options to choose

• Specific MDS question, followed by which values you want to run statistics on.

| Galaxy 3                         | .0 Browser           | r - [MDS 3.0 Statistical Report]       | -                  |        | -                   | - (g) - 1                     |              |                  | - <b>0</b> - X  |
|----------------------------------|----------------------|----------------------------------------|--------------------|--------|---------------------|-------------------------------|--------------|------------------|-----------------|
| Session Co                       | ommunity             | View Window Options Help               |                    |        |                     |                               |              |                  |                 |
| 29                               | ي چ                  | 🕘 🔲 🤱 🐂 🐋                              |                    |        |                     |                               |              |                  | ×               |
| MDS 3.0                          | Statistica           | l Report 🔰 🛱 Facility: [Al1] "AMERICAN | IDOL NURSING HOME" |        |                     |                               |              | Q                |                 |
| 🙁 🙁 Cha                          | ange Resi <u>d</u> e | nt 🚽 🖶 Generate                        |                    |        |                     |                               | 🔽 Show A     | ll values 📃 /    | Additional info |
| Resident Sta                     | atus                 | ٩                                      |                    |        |                     |                               |              |                  |                 |
| <ul> <li>Selected Ite</li> </ul> | ems:                 |                                        |                    |        |                     |                               |              |                  |                 |
| Item                             |                      | Item description                       | Value              | ۱<br>ا | /alue description   |                               |              |                  | A               |
| ▶ A0800                          |                      | Gender                                 | •                  | 1      | Not assessed/no inl | formation/unable to determine |              |                  |                 |
| A0800                            |                      | Gender                                 | 1                  | ł      | Male                |                               |              |                  | E               |
| A0800                            |                      | Gender                                 | 2                  | ł      | Female              |                               |              |                  |                 |
|                                  |                      |                                        |                    |        |                     |                               |              |                  |                 |
|                                  |                      |                                        |                    |        |                     |                               |              |                  | -               |
|                                  |                      |                                        |                    |        |                     |                               | (            |                  |                 |
|                                  |                      |                                        |                    |        |                     |                               |              | Unselect current | . Unselect all  |
| - Choose ftor                    | m MDS 3.0 :          | specificatioon:                        |                    |        |                     |                               |              |                  |                 |
| Section 🔺                        | Code                 | Description                            |                    |        | Value               | Description                   |              |                  | A               |
| A                                | A0310A               | Type of assessment: OBRA               |                    |        | 1                   | Male                          |              |                  |                 |
| B≡                               | A0310B               | Type of assessment: PPS                |                    |        | 2                   | Female                        |              |                  |                 |
| C _                              | A0310C               | Type of assessment: OMRA               |                    |        | -                   | Not assessed/no informati     | on/unable to | determine        |                 |
| CMS                              | A0310D               | Swing bed clinical change assessment   |                    | Ξ      |                     |                               |              |                  |                 |
| D                                | A0310E               | First assessment since most recent ent | ſŷ                 |        |                     |                               |              |                  | E               |
| E                                | A0310F               | Entry/discharge reporting              |                    |        |                     |                               |              |                  |                 |
| F                                | A0310G               | Planned/unplanned discharge            |                    |        |                     |                               |              |                  |                 |
| G                                | A0410                | Submission requirement                 |                    |        |                     |                               |              |                  |                 |
| Н                                | A0500A               | Resident first name                    |                    |        |                     |                               |              |                  |                 |
| 1                                | A0500B               | Resident middle initial                |                    |        |                     |                               |              |                  |                 |
| J                                | A0500C               | Resident last name                     |                    |        |                     |                               |              |                  |                 |
| K                                | A0500D               | Resident name suffix                   |                    |        |                     |                               |              |                  |                 |
| L                                | A0600A               | Social Security Number                 |                    |        |                     |                               |              |                  |                 |
| М                                | A0600B               | Resident Medicare/railroad insurance   | number             |        |                     |                               |              |                  |                 |
| N                                | A0700                | Resident Medicaid number               |                    |        |                     |                               |              |                  | -               |
| 0                                | A0800                | Gender                                 |                    |        | 1                   |                               |              |                  |                 |
| P 🔻                              | A0900                | Birthdate                              |                    | -      |                     |                               |              | Select current   | Select all      |
| G3 Develop                       | ment/TEST            | IDEMO GLOBAL_ENTERPRISE                | GLB_NICK [D'A      | NGEL   | O, NICK]            |                               |              |                  |                 |

| Galaxy 3.0 Browser - [MDS 3.0 Statis  | stical Report]                    |                          |              |                   |   |
|---------------------------------------|-----------------------------------|--------------------------|--------------|-------------------|---|
| Session Community View Window         | Options Help                      |                          |              |                   |   |
| 29 🖗 🔂 🙂 📘                            | 🧕 🖶 🐋                             |                          |              | ×                 |   |
| MDS 3.0 Statistical Report 🛛 🛱 F      | Facility: [AI1] "AMERICAN IDOL N  | URSING HOME"             |              | ٩                 | ) |
| Zoom 100% • 📢 📢 1 🔶                   | 🕨 🔝 👫 🖉 Print 📑 Pr                | int All 🛛 🔨 Setup        | 🚮 Export     | 듣 Back to Options |   |
|                                       |                                   |                          |              |                   | - |
|                                       |                                   |                          |              |                   |   |
|                                       | MDS 3.0 St                        | atistical Report         |              | -                 |   |
| 1                                     | (based on late                    | st answers of MDS)       |              |                   |   |
|                                       | Filter: 'Facility: "[AI1] "AME    | RICAN IDOL NURSING HOME  | E            |                   |   |
|                                       | Items selected                    | ± A0800("-", "1", "2")'  |              |                   |   |
| A0800. Gender                         |                                   |                          |              |                   |   |
| "-" - Not assessed/no inform          | nation/unable to determine - valu | e never used             |              |                   |   |
| A0900 Conder                          |                                   |                          |              |                   |   |
| "1" - Male                            |                                   |                          | Count = 53   | Porcent = 49.53 % |   |
| "2" - Female                          |                                   |                          | Count = $55$ | Percent = 50.47 % |   |
| Total residents with ques             | tion A0800 answered: 107          |                          |              |                   |   |
|                                       |                                   |                          |              |                   |   |
|                                       |                                   |                          |              |                   |   |
| • • • • • • • • • • • • • • • • • • • |                                   |                          |              | •                 |   |
| G3 Development/TESTDEMO               | GLOBAL_ENTERPRISE                 | GLB_NICK [D'ANGELO, NICK | [] id        | le                |   |

You can run the Statistical report with the additional info option checked to see exactly which assessments the data is pulling from.

| Galaxy 3.0 Browser - [MDS 3.0 Sta | atistical Report]              |                               |                               |                 |     |
|-----------------------------------|--------------------------------|-------------------------------|-------------------------------|-----------------|-----|
| Session Community View Windo      | ow Options Help                |                               |                               |                 |     |
| 9 9 🙈 🙈 🙆 🔲                       | 1  🧕 🔚 🕢                       |                               |                               |                 | ×   |
|                                   | J 🚨 🖳 📂                        |                               |                               |                 | ~   |
| MDS 3.0 Statistical Report 🛛 🛱    | Facility: [AI1] "AMERICAN ID   | OL NURSING HOME"              |                               | (Q              |     |
| Zoom 100% 🔹 🚺 🖣 1                 | 🕨 🕨 🔝 📰 👫 🛛 🗎 🖿 Frint 🛛        | ] Print All 🛛 🐴 Set           | up 🗔 Export 🛛 🗇               | Back to Options |     |
|                                   |                                |                               |                               |                 | ^   |
|                                   |                                |                               |                               |                 |     |
|                                   | MDS 3.0<br>(based or           | Statistical Report            |                               |                 | Ξ   |
|                                   | Filter: 'Facility: "[AI1]      | AMERICAN IDOL NURSING H       | HOME                          |                 |     |
|                                   | Items se                       | lected: A0800("-", "1", "2")' |                               |                 |     |
| A0800, Gender                     |                                |                               |                               |                 | _   |
| "-" - Not assessed/no info        | ormation/unable to determine - | value never used              |                               |                 |     |
|                                   |                                |                               |                               |                 |     |
| A0800. Gender                     |                                |                               |                               |                 |     |
| "1" - Male                        |                                |                               | Count = 53                    | Percent = 49.53 | 3 % |
| 01-2587                           | Hefner, Hugh                   | 05/19/2011 NC                 | Active                        |                 |     |
| 01-549                            | Doe, John                      | 05/15/2011 NC                 | Completed                     |                 |     |
| 01-681                            | Jovi, Bon                      | 08/15/2011 ND                 | Completed                     |                 |     |
| 01-935                            | Marley, Bob                    | 10/03/2011 NC                 | Active                        |                 |     |
| 01-965                            | Jackson, Alan                  | 10/05/2011 NC                 | Active                        |                 |     |
| 02-354                            | West, Kanye                    | 08/01/2011 NC                 | Completed. Sectio<br>expected | n V complete    |     |
| 02-459                            | Smith, Pete                    | 05/06/2011 NC                 | Active                        |                 |     |
| 02-524                            | Bolton, Michael                | 07/02/2011 XX                 | Active, inactivation          | 1               |     |
| 02-653                            | Presley, Elvis A               | 08/03/2011 NC                 | Completed                     |                 |     |
| 03-548                            | McKnight, Brian                | 08/05/2011 NC                 | Completed                     |                 |     |
| 03-698                            | Brooks, Garth                  | 07/10/2012 NC                 | Active                        |                 |     |
| 04-005                            | Simmons, Gene                  | 05/14/2011 NQ                 | Active                        |                 |     |
| 04-045                            | Buffett, James W               | 11/03/2011 NP                 | Completed                     |                 |     |
| 04-060                            | Joel, William M                | 11/25/2011 NT                 | Completed                     |                 |     |
| 04-065                            | Henley, Donald H               | 07/15/2011 NC                 | Active                        |                 |     |
| 04-163                            | Starkey, Richard               | 10/27/2010 NT                 | Accepted                      |                 |     |
| 04-170                            | Petty, Thomas E                | 05/30/2011 NC                 | Completed                     |                 |     |
| 04-175                            | Rose, William B                | 09/19/2011 NC                 | Completed                     |                 |     |
| 04-541                            | Furgeson, Logan J              | 06/21/2011 NC                 | Completed                     |                 |     |
| 05-011                            | Zimmerman, Robert A            | 05/14/2011 NC                 | Corrected                     |                 |     |
| 05-017                            | Lattimore Kenny                | 12/28/2010 NT                 | Submitted                     |                 |     |
| G3 Development/TESTDEMO           | GLOBAL_ENTERPRISE              | GLB_NICK [D'ANGELO,           | NICK] idle                    |                 |     |

The MDS 3.0 Weight Variance Report shows the monthly weight, variance and percentage difference for your residents. The monthly weights should be entered into the Vital Signs module in MDS 3.0 Use the runtime options to choose

- Resident Status
  - Financial Class
  - As of date (leave blank for current recommended)
  - Select individual residents, groups of residents or entire facility

| Galaxy 3.0 Browser - [MDS 3.0 Weight Variance Report]   |                               |
|---------------------------------------------------------|-------------------------------|
| Session Community View Window Options Help              |                               |
| 🔎 🥃 🙀 🕲 📘 🔒 🐂 🐋                                         | ×                             |
| MDS 3.0 Weight Variance Report 🛛 🛱 [Nick] "Nicks Place" | (Q)                           |
| ♣ Facility                                              |                               |
| As of date                                              |                               |
| From: 05/07/2012 Q                                      |                               |
|                                                         |                               |
| Status and Financial Class                              |                               |
| Financial Class Q Resident Status Q                     |                               |
| Resident's Sort Order                                   |                               |
|                                                         |                               |
| - Specific Resident's                                   |                               |
| Select Current Select All                               | Unselect current Unselect All |
| Recident Status Ein Class                               | Besident                      |
|                                                         | Adams Mike                    |
|                                                         | Aikman, Troy K                |
|                                                         | Alomar, Santos                |
|                                                         | Badenov, Boris                |
|                                                         | Bear, Yogi                    |
|                                                         | Bickell, Bryan                |
|                                                         | Brantley, Michael C           |
|                                                         | Brown, Christopher M          |
|                                                         | Butkus, Richard M             |
|                                                         | Cabrera, Orlando L            |
|                                                         | Care January Thomas D         |
|                                                         | Choo Shin Soo                 |
|                                                         |                               |
|                                                         | Dawson Phil D                 |
|                                                         | Demers, Jason                 |
|                                                         | Elway, John A                 |
|                                                         | Fenty, Robyn R                |
|                                                         | Ferrell, John W               |
|                                                         | Fitzgerald, Ella J            |
|                                                         | Francis, Concetta Rosa M      |
|                                                         | Germanotta, Stefani Joanne A  |
|                                                         | Gibson, Mel Colm-Cille G      |
|                                                         | Greeh, Michael A              |
|                                                         | Heial Katherine M             |
|                                                         | Hillis, Peuton                |
|                                                         | Hudson, Katheryn E            |
|                                                         | Jackson, Albert               |
|                                                         | Jackson, DQwell               |
|                                                         | Jetson, George                |
|                                                         | Johnson, Dwayne D             |
|                                                         | Kearns, Austin R              |
| G3 Development/TESTDEMO GLOBAL_ENTERPRISE GLB_NICK      | [D'ANGELO, NICK]              |

| Galaxy 3.0 Browser - [MDS 3.0 Weight Variance Report]   |                                        | X |
|---------------------------------------------------------|----------------------------------------|---|
| Session Community View Window Options Help              |                                        |   |
| 🔎 ອ 🕸 🔒 🔘 🔲 🤷 💁 💁                                       |                                        | × |
| MDS 3.0 Weight Variance Report 🛛 🏥 [Nick] "Nicks Place" | ٩                                      |   |
| Zoom 100% 🔹 🛛 🖌 🚺 🕨 🛌 👫 🛛 🔁 Print 🗿 Print All           | 🔦 Setup 🛛 🔓 Export 🛛 ൙ Back to Options |   |

| Weight | Variance | Summary |
|--------|----------|---------|
|--------|----------|---------|

'Facility: [Nick] "Nicks Place" Information Active as of date 05/07/2012'

|       | Resident Name                   | Current<br>Weight | Previous<br>Weight | Variance<br>Since Last | Admit<br>Weight | Variance<br>Since Admit | 60-Day<br>Trend | 90-Day<br>Trend | 180-Day<br>Trend |    |
|-------|---------------------------------|-------------------|--------------------|------------------------|-----------------|-------------------------|-----------------|-----------------|------------------|----|
|       | Adams, Mike                     | 177.0             | N/A                | N/A                    | 300.0           | -123.0 (-69.5)          | N/A             | -10.0 (-5.6)    | -120.0 (-67.8)   | =  |
|       | Aikman, Troy K                  | 215.0             | 220.0              | -5.0 (-2.3)            | 220.0           | -5.0 (-2.3)             | N/A             | +50.0 (+23.3)   | 0 (0)            |    |
|       | Alomar, Santos                  | 212.5             | N/A                | N/A                    | 215.0           | -2.5 (-1.2)             | N/A             | -7.5 (-3.5)     | -7.5 (-3.5)      |    |
|       | Badenov, Boris                  | N/A               | N/A                | N/A                    | 120.0           | N/A                     | N/A             | N/A             | N/A              |    |
|       | Bear, Yogi                      | 174.0             | N/A                | N/A                    | 175.0           | -1.0 (6)                | N/A             | +59.0 (+33.9)   | +3.0 (+1.7)      |    |
|       | Bickell, Bryan                  | 223.0             | N/A                | N/A                    | 226.0           | -3.0 (-1.3)             | N/A             | +3.0 (+1.3)     | 5 (2)            |    |
|       | Brantley, Michael C             | 198.5             | N/A                | N/A                    | 200.0           | -1.5 (8)                | N/A             | 5 (3)           | -4.0 (-2.0)      |    |
|       | Brown, Christopher M            | 150.0             | N/A                | N/A                    | 153.0           | -3.0 (-2.0)             | N/A             | -5.0 (-3.3)     | 0 (0)            |    |
|       | Butkus, Richard M               | 248.0             | N/A                | N/A                    | 245.0           | +3.0 (+1.2)             | N/A             | +8.0 (+3.2)     | +.5 (+.2)        |    |
|       | Cabrera, Orlando L              | 199.0             | N/A                | N/A                    | 195.0           | +4.0 (+2.0)             | N/A             | +4.0 (+2.0)     | +9.0 (+4.5)      |    |
|       | Callaway, Thomas D              | 194.0             | N/A                | N/A                    | 200.0           | -6.0 (-3.1)             | N/A             | -1.0 (5)        | -5.0 (-2.6)      |    |
|       | Caron, Jordan                   | 193.0             | N/A                | N/A                    | 196.0           | -3.0 (-1.6)             | N/A             | +3.0 (+1.6)     | +1.5 (+.8)       |    |
|       | Choo, Shin-Soo                  | 200.0             | N/A                | N/A                    | 205.0           | -5.0 (-2.5)             | N/A             | 0 (0)           | -5.0 (-2.5)      |    |
|       | Cribbs, Joshua                  | 220.0             | N/A                | N/A                    | 215.0           | +5.0 (+2.3)             | +25.0 (+11.4)   | +12.0 (+5.5)    | +10.0 (+4.5)     |    |
|       | Dawson, Phil D                  | N/A               | N/A                | N/A                    | 200.0           | N/A                     | N/A             | N/A             | N/A              |    |
|       | Demers, Jason                   | 182.0             | N/A                | N/A                    | 185.0           | -3.0 (-1.6)             | N/A             | -1.0 (5)        | -9.5 (-5.2)      |    |
|       | Elway, John A                   | 212.5             | N/A                | N/A                    | 215.0           | -2.5 (-1.2)             | N/A             | 0 (0)           | 5 (2)            |    |
|       | Fenty, Robyn R                  | 109.0             | N/A                | N/A                    | 110.0           | -1.0 (9)                | N/A             | -3.0 (-2.8)     | +2.0 (+1.8)      |    |
|       | Ferrell, John W                 | 235.0             | 204.5              | +30.5 (+13.0)          | 205.0           | +30.0 (+12.8)           | N/A             | +34.5 (+14.7)   | +30.0 (+12.8)    |    |
|       | Fitzgerald, Ella J              | 106.0             | N/A                | N/A                    | 104.0           | +2.0 (+1.9)             | N/A             | +2.0 (+1.9)     | N/A              |    |
|       | Francis, Concetta Rosa<br>M     | 155.0             | N/A                | N/A                    | 160.0           | -5.0 (-3.2)             | N/A             | -5.0 (-3.2)     | N/A              |    |
|       | Germanotta, Stefani<br>Joanne A | 171.5             | N/A                | N/A                    | 110.0           | +61.5 (+35.9)           | N/A             | +61.0 (+35.6)   | +61.5 (+35.9)    |    |
|       | Gibson, Mel Colm-Cille<br>G     | 212.5             | N/A                | N/A                    | 175.0           | +37.5 (+17.6)           | N/A             | +33.0 (+15.5)   | +38.5 (+18.1)    |    |
|       | Green, Michael A                | 182.0             | N/A                | N/A                    | 204.0           | -22.0 (-12.1)           | N/A             | -22.0 (-12.1)   | -23.0 (-12.6)    |    |
|       | Gretzky, Wayne D                | 117.0             | N/A                | N/A                    | 189.0           | -72.0 (-61.5)           | N/A             | -75.0 (-64.1)   | -74.0 (-63.2)    |    |
|       | Heigl, Katherine M              | 115.0             | N/A                | N/A                    | 119.0           | -4.0 (-3.5)             | N/A             | +2.0 (+1.7)     | +4.0 (+3.5)      |    |
|       | Hillis, Peyton                  | 235.0             | N/A                | N/A                    | 240.0           | -5.0 (-2.1)             | N/A             | +5.0 (+2.1)     | -4.0 (-1.7)      |    |
|       | Hudson, Katheryn E              | 154.0             | N/A                | N/A                    | 123.0           | +31.0 (+20.1)           | N/A             | +39.0 (+25.3)   | +33.0 (+21.4)    |    |
|       | Jackson, Albert                 | 255.0             | N/A                | N/A                    | 210.0           | +45.0 (+17.6)           | N/A             | +43.0 (+16.9)   | +44.0 (+17.3)    |    |
|       | Jackson, DQwell                 | 238.5             | N/A                | N/A                    | 240.0           | -1.5 (6)                | -1.5 (6)        | N/A             | N/A              |    |
|       | Jetson, George                  | 193.0             | N/A                | N/A                    | 157.0           | +36.0 (+18.7)           | N/A             | +41.0 (+21.2)   | +35.0 (+18.1)    |    |
|       | Johnson, Dwayne D               | 197.0             | N/A                | N/A                    | 260.0           | -63.0 (-32.0)           | N/A             | -54.0 (-27.4)   | -59.0 (-29.9)    |    |
|       | Kearns, Austin R                | 118.0             | N/A                | N/A                    | 240.0           | -122.0                  | N/A             | -121.0          | -124.0           |    |
|       | Kast Clark I                    | 200.0             | N17A               | N1/A                   | 407.0           | (-103.4)                | N1/A            | (-102.5)        | (-105.1)         | -  |
| G3 De | evelopment/TESTDEMO             | GLOBAL_E          | NTERPRISE          |                        | GLB_NICK [D     | 'ANGELO, NICK           | ]               |                 |                  | .4 |

ADL Worksheet - if you need to manually calculate a residents ADL score.

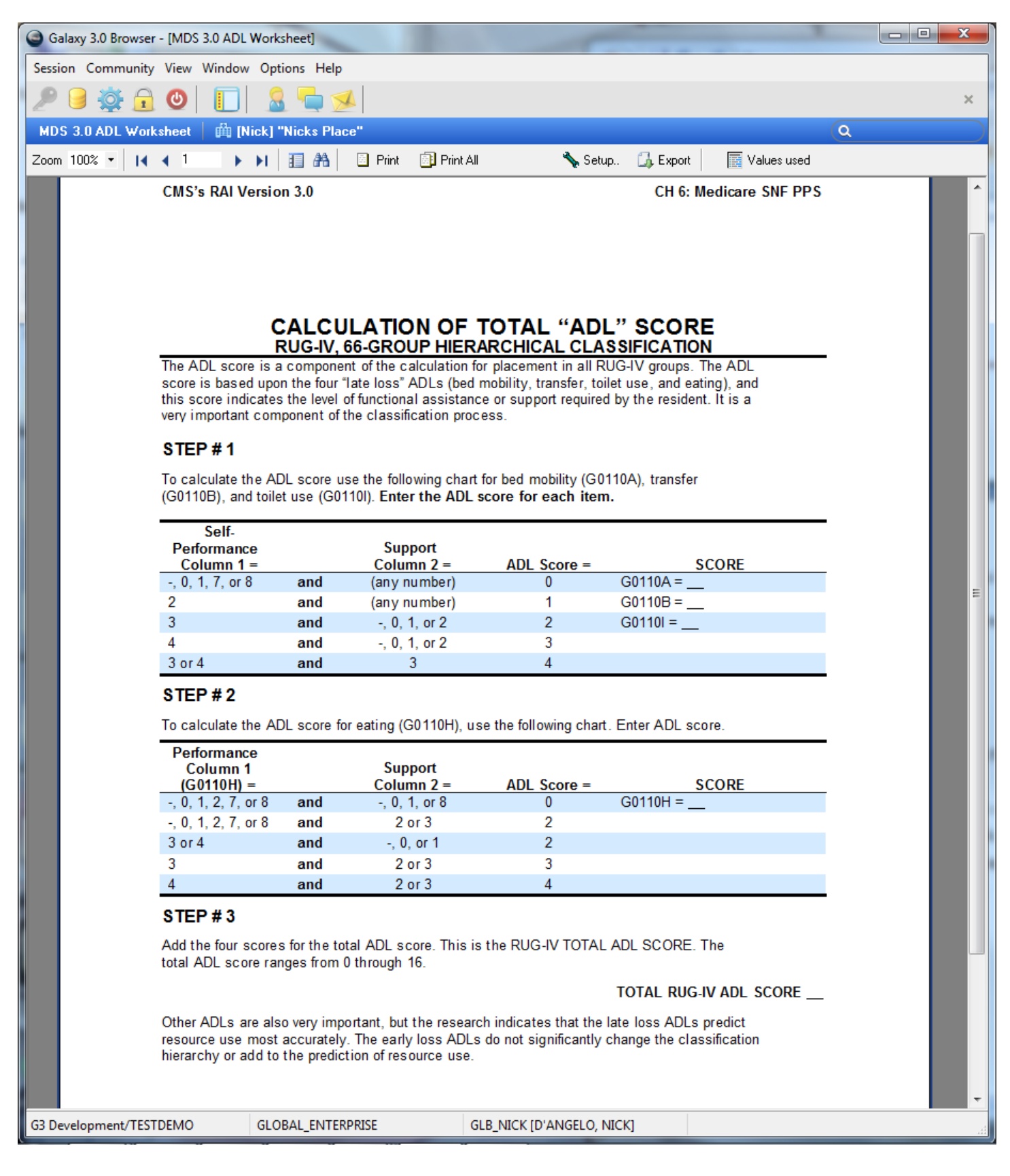

Since the CAA's are integrated directly into our MDS 3.0 program, you do NOT need to manually create your CAA reports anymore.

We have included the MDS 3.0 CAA worksheet that shows (in 88 pages) what our program looks at to create the CAA report. You are able to print a blank report for manual entry at any time.

This also includes an introduction page that explains how we came up with the system.

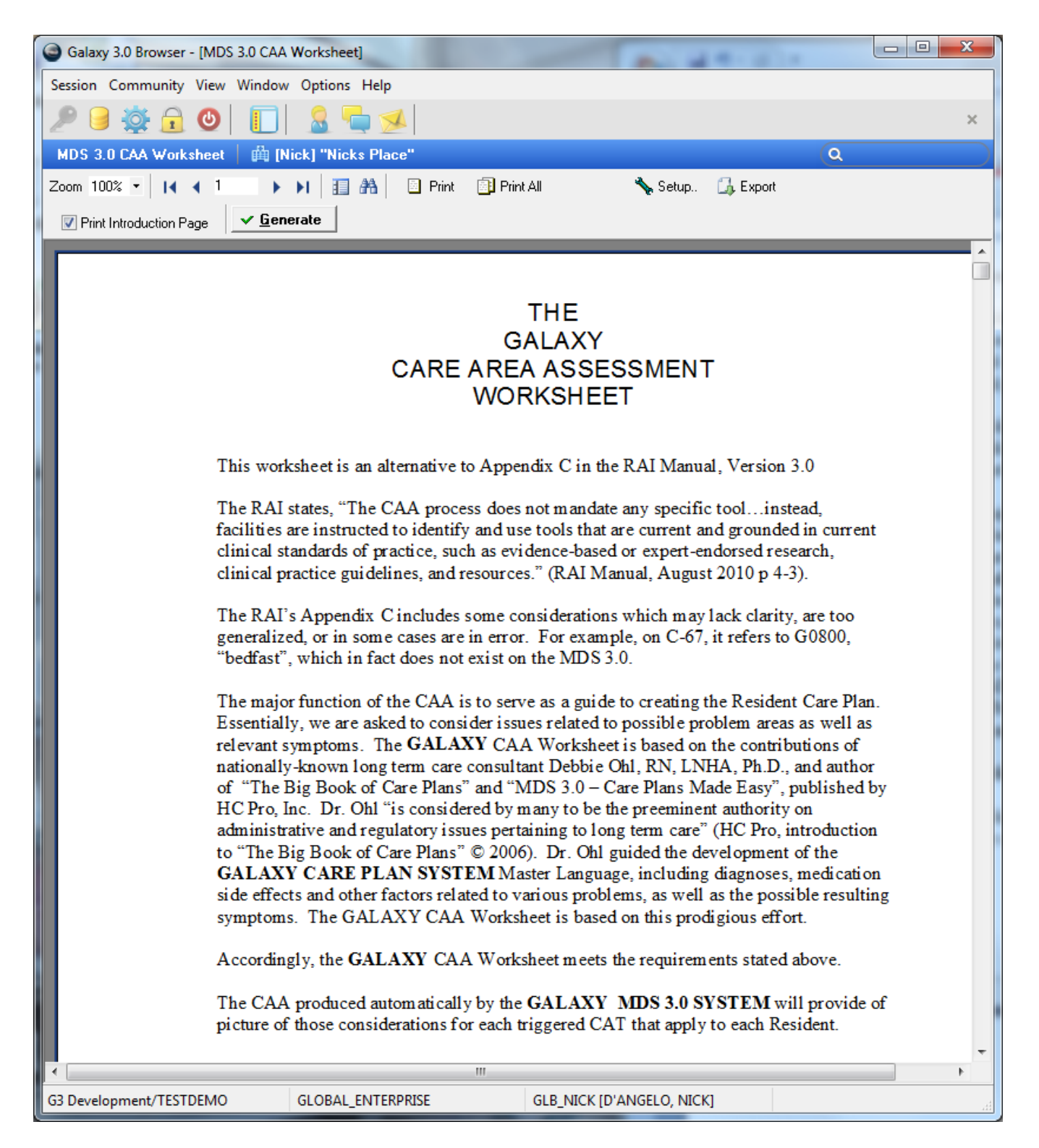

| Galaxy 3   | .0 Browser - [M | IDS 3.0 CAA Worksheet]                                                                                                  | A                                                                                                    | - 0 | × |
|------------|-----------------|----------------------------------------------------------------------------------------------------|----------------------------------------------------------------------------------------------------|-----|---|
| Session Co | ommunity Vie    | w Window Options Help                                                                                                   |                                                                                                    |     |   |
| 2 🖯        | 🕸 🔒 🔮           | ) 🔲 🚨 🚍 🐋                                                                                                    |                                                                                                    |     | × |
| MDS 3.0    | CAA Workshe     | et   🛱 [Nick] "Nicks Place"                                                                                             | (Q                                                                                                    |     |   |
| Zoom 100%  | - 14 4          | 2 🔹 🕨 📔 👬 🖉 Print 👜 Print All                                                                                           | 🔦 Setup 🛛 🗔 Export                                                                                                    |     |   |
| 🔽 Print In | troduction Page | ✓ <u>G</u> enerate                                                                                                    |                                                                                                    |     |   |
|            |                 | 01. Deliriun                                                                                                    | 1                                                                                                    |     | ^ |
|            |                 |                                                                                                    |                                                                                                    |     |   |
|            |                 | Conditions As Describle Factors of Delivium                                                                             | Supporting documentation<br>Basis/reason for checking the item, including the<br>location, date and source (if applicable) of this<br>information |     |   |
|            | <b>∕</b>        | Conditions As Possible Factors of Delirium                                                                              | information                                                                                                    | _   |   |
|            |                 | Conditions may have contributed to sensory<br>overload                                                                  | -                                                                                                    |     |   |
|            |                 | He/She had not been sleeping well prior to<br>symptom onset                                                             | ]                                                                                                    |     |   |
|            |                 | Use of physical restraints has been necessitated<br>by:                                                                 |                                                                                                    |     |   |
|            |                 | He/She suffers severe pain despite aggressive<br>pain treatment                                                         |                                                                                                    |     |   |
|            |                 | Hypoxia may be a factor                                                                                                 | 1                                                                                                    |     |   |
|            |                 | Metabolic abnormality may be one factor                                                                                 | ]                                                                                                    |     |   |
|            |                 | He/She requires dialysis                                                                                                | ]                                                                                                    |     |   |
|            |                 | Infection may be a factor                                                                                               |                                                                                                    |     |   |
|            |                 | Internal bleeding may play a role                                                                                       |                                                                                                    |     |   |
|            |                 | He/She appears to suffer pain despite treatment                                                                         |                                                                                                    |     |   |
|            |                 | Dehydration may be a factor of his/her delirium<br>symptoms                                                             |                                                                                                    |     |   |
|            |                 | Abnormal blood pressure may be a factor of<br>his/her delirium symptoms                                                 |                                                                                                    |     |   |
|            |                 | His/Her abnormal labs indicate of possible factors                                                                      |                                                                                                    |     |   |
|            |                 | His/Her sensory input is limited as a side effect of isolation                                                          |                                                                                                    |     |   |
|            |                 | Not applicable                                                                                                    |                                                                                                    |     |   |
| Г          | ~               | Indicators of Delirium                                                                                                  |                                                                                                    |     |   |
|            |                 | His/Her abrupt change in mental status requires<br>immediate investigation into cause                                   |                                                                                                    |     |   |
|            |                 | Fluctuating mental function suggest possibility of<br>delirium, requiring immediate investigation for<br>possible cause |                                                                                                    |     |   |
|            |                 | No indicators of delirium were found                                                                                    |                                                                                                    |     |   |
|            |                 | Decline in behavior requires investigation for its cause                                                                |                                                                                                    |     | - |
| G2 Develop |                 |                                                                                                    |                                                                                                    |     |   |
| US Develop | ment/TESTDEN    | GLOBAL_EIVIERPRISE GLB_N                                                                                                | CK [D ANGELO, NICK]                                                                                                    |     |   |

#### The second set of reports are the CMS Reports

| Galaxy 3.0 Browser - [MDS 3.0] |                                       | -                         |  |
|--------------------------------|---------------------------------------|---------------------------|--|
| Session Community View Window  | Options Help                          |                           |  |
| 🤎 🥃 🔅 🔂 🚺                      | 🤱 🔚 🐋                                 |                           |  |
| MDS 3.0                        |                                       |                           |  |
| Normal Processing              |                                       |                           |  |
| MDS 3.0<br>Explorer MD         | IS 3.0 Printing MDS 3.0<br>Submission |                           |  |
| Reports                        |                                       |                           |  |
| MDS Reports 🥳 CM               | IS Reports                            |                           |  |
| Company File Mainto MDS        | 3.0 CMS-672 Resident Census           |                           |  |
| MDS                            | 3.0 CMS-802 Roster/Sample Matrix      |                           |  |
| General Setup                  | A Setup                               |                           |  |
|                                |                                       |                           |  |
| G3 Development/TESTDEMO        | GLOBAL_ENTERPRISE                     | GLB_NICK [D'ANGELO, NICK] |  |

The data in the 672 report is completely editable. You can click on any answer (or lack of) and add/change the data. Use the runtime options to choose

- Current Status (usually ADM)
- Section
- Nursing Station
- Facility
- Base date (LEAVE BLANK for current) \*recommended setting

| Galaxy 3.0 Browser - [MDS | 3.0 CMS-672 Resident                 | t Census]                                               | -              |                                             | - 2                  | No. 1                                           | No. |           |
|---------------------------|--------------------------------------|---------------------------------------------------------|----------------|---------------------------------------------|----------------------|-------------------------------------------------|-----|-----------|
| Session Community View    | Window Options H                     | elp                                                     |                |                                             |                      |                                                 |     |           |
| 🔎 🥃 🙀 🕘                   | 🔲 🤱 🖣                                | 1                                                       |                |                                             |                      |                                                 |     | ×         |
| MDS 3.0 CMS-672 Residen   | nt Census   🏥 [Nic                   | k] "Nicks Place"                                        |                |                                             |                      |                                                 | C   | ۹. (۱۹۹۵) |
| Residents Filter          |                                      | Assessments Filter                                      |                | 🖀 Facility                                  |                      |                                                 |     |           |
| Current Status ADM        | <u>&lt;</u>                          | Base date: / /                                          | Q              | ✓ <u>G</u> enerate                          | erate Ac             | Iditional                                       |     |           |
| Section                   |                                      | Q 04/01/2012 report version                             | on (draft)     | T Calculation instructions                  |                      |                                                 |     |           |
| Nursing Station           |                                      | ٩                                                       |                |                                             |                      |                                                 |     |           |
| Zoom 100% • 🚺 🖣 1         | ▶▶ Ⅲ#                                | A Print 🗊 Print All                                     | 4              | Setup 🗍 Export                              |                      |                                                 |     |           |
|                           | DEPARTMENT OF HEA                    | ALTH AND HUMAN SERVICES<br>ARE & MEDICAID SERVICES      |                |                                             |                      |                                                 |     | Â         |
|                           |                                      | RESIDENT CENSUS                                         | AND C          | ONDITIONS OF RE                             | SIDE                 | INTS                                            | _   |           |
|                           | Provider No.                         | Medicare                                                | Medicaid       | Other                                       |                      | Total Residents                                 | -   |           |
|                           | 1                                    | 54701 41                                                | Ass            | 26<br>ist of One or Two Staff               | 1                    | Dependent                                       | 78  |           |
|                           | Bathing                              | F79                                                     | 2 F80          |                                             | F81                  |                                                 | 2   |           |
|                           | Dressing                             | F82                                                     | <u>3</u> F83   |                                             | F84                  | _                                               | 0   | -         |
|                           | Transferring                         | F85                                                     | _ <u>4</u> F86 | _69_                                        | F87                  | _                                               | 1   |           |
|                           | Toilet Use                           | F88                                                     | <u>1</u> F89   | 71                                          | F90                  | _                                               | 2   |           |
|                           | Eating                               | F91                                                     | <u>34</u> F92  | 37                                          | F93                  | _                                               | 3   |           |
|                           | A. Bowel/Blad                        | lder Status                                             |                | B. Mobility                                 |                      |                                                 |     |           |
|                           | F94 <u>14</u> With inc               | dwelling or external catheter                           |                | F100 <u>0</u> Bedfast all or r              | mostoft              | time                                            |     |           |
|                           | F95 Of total                         | number of residents with cath                           | eters,         | F101 <u>55</u> In chair all or              | most of              | time                                            |     |           |
|                           | F96 27 Occasio                       | onally or frequently incontinent                        | of             | F102 2 Independently                        | ambula               | tory                                            |     |           |
|                           | bladder                              |                                                         |                | F103 <u>49</u> Ambulation wi<br>device      | th assis             | tance or assistive                              |     |           |
|                           | F97 <u>2</u> Occasio<br>bowel        | nally or frequently incontinent                         | of             | F104 <u>2</u> Physically rest               | rained               |                                                 |     |           |
|                           | F98 <u>41</u> On a ur                | inary toileting program                                 |                | F105 Of total numb<br>were admitted with    | er of re<br>orders f | sidents restrained, <u>2</u><br>for restraints. |     |           |
|                           | F99 <u>10</u> On a bo                | wel toileting program                                   |                | F106 44 With contract                       | ires                 |                                                 |     |           |
|                           |                                      |                                                         |                | F107 Of total numb contractures, <u>44</u>  | er of re<br>had cor  | sidents with<br>tractures on admission          |     |           |
|                           | C. Mental Stat                       | tus                                                     |                | D. Skin Integrity                           |                      |                                                 | -   |           |
|                           | F108 <u>0</u> With In                | tellectual Disability (ID or DD)                        |                | F115 <u>1</u> With pressure                 | ulcers               |                                                 |     |           |
|                           | F109 <u>15</u> With d                | ocumented signs and symptor                             | ms of          | F116 Of the total nu<br>ulcers (excluding S | umber o<br>tage 1)   | f residents with pressur<br>1                   | e   |           |
|                           | F110 <u>19</u> With d<br>(exclude de | ocumented psychiatric diagno<br>mentias and depression) | sis            | F117 <u>72</u> Receiving pre                | ventive              | skin care                                       |     | -         |
| G3 Development/TESTDEMO   | GLOBAL_EN                            | TERPRISE GLB_NI                                         | CK [D'ANGEL    | .O, NICK] idle                              |                      |                                                 |     |           |

#### You can edit any of the fields

| Galaxy 3.0 Browser - [MDS | 3.0 CMS-672 Residen                  | t Census]                                                    | -        | 1                                                                                      | Marth .       |  |  |  |  |  |  |
|---------------------------|--------------------------------------|--------------------------------------------------------------|----------|----------------------------------------------------------------------------------------|---------------|--|--|--|--|--|--|
| Session Community View    | Window Options H                     | lelp                                                         |          |                                                                                        |               |  |  |  |  |  |  |
| 🔎 🥃 촳 🔒 🔮                 | 🔲 🤱 🗖                                |                                                              |          |                                                                                        |               |  |  |  |  |  |  |
| MDS 3.0 CMS-672 Resider   | nt Census   🛍 [Nic                   | ck] "Nicks Place"                                            |          |                                                                                        |               |  |  |  |  |  |  |
| Residents Filter          |                                      | Assessments Filter                                           |          | ▲ Facility                                                                             |               |  |  |  |  |  |  |
| Current Status ADM        | <b>4</b>                             | Base date: / /                                               | ۹        | ✓ <u>G</u> enerate                                                                     |               |  |  |  |  |  |  |
| Section                   |                                      | Q 04/01/2012 report version (dra                             | aft)     | T Calculation instructions                                                             |               |  |  |  |  |  |  |
| Nursing Station           |                                      | ٩                                                            |          |                                                                                        |               |  |  |  |  |  |  |
| Zoom 100% • I4 4 1        | ► ► ■ ■ 5                            | et value for column 82. "F82 Dressing:                       | Independ | dent"                                                                                  |               |  |  |  |  |  |  |
|                           |                                      |                                                              |          |                                                                                        |               |  |  |  |  |  |  |
|                           | CENTERS FOR ME                       | Value 📝 <mark>3</mark>                                       |          |                                                                                        |               |  |  |  |  |  |  |
|                           | Descrides No                         |                                                              |          | IDENTS                                                                                 |               |  |  |  |  |  |  |
|                           | Provider No.                         |                                                              |          | OK Cancel                                                                              | 78            |  |  |  |  |  |  |
|                           | ADL                                  | maepenaent                                                   | ASSI     | ISE OF OHE OF TWO STAIL Depende                                                        | nt            |  |  |  |  |  |  |
|                           | Bathing                              | F79 <u>2</u>                                                 | F80      | <u>_71</u> F81                                                                         |               |  |  |  |  |  |  |
|                           | Dressing                             | F82 <u>3</u>                                                 | F83      | <u>_72</u> F84                                                                         | 0_            |  |  |  |  |  |  |
|                           | Transferring                         | F854                                                         | F86      | _ <u>_69</u> F87                                                                       |               |  |  |  |  |  |  |
|                           | Toilet Use                           | F88 <u>1</u>                                                 | F89      | _ <u>71</u> F90                                                                        | _2            |  |  |  |  |  |  |
|                           | Eating                               | F9134                                                        | F92      | <u>_37</u> F93                                                                         |               |  |  |  |  |  |  |
|                           | A. Bowel/Blac                        | dder Status                                                  |          | B. Mobility                                                                            |               |  |  |  |  |  |  |
|                           | F94 <u>14</u> With inc               | dwelling or external catheter                                |          | F1000 Bedfast all or most of time                                                      |               |  |  |  |  |  |  |
|                           | F95 Oftota<br><u>14</u> were         | l number of residents with catheter<br>present on admission. | в,       | F101 <u>55</u> In chair all or most of time                                            |               |  |  |  |  |  |  |
|                           | F96 Occasio                          | onally or frequently incontinent of                          |          | F102 2 Independently ambulatory                                                        |               |  |  |  |  |  |  |
|                           | bladder                              |                                                              |          | F103 <u>49</u> Ambulation with assistance or assis<br>device                           | stive         |  |  |  |  |  |  |
|                           | F97 <u>2</u> Occasio<br>bowel        | onally or frequently incontinent of                          |          | F104 <u>2</u> Physically restrained                                                    |               |  |  |  |  |  |  |
|                           | F98 <u>41</u> On a ur                | rinary toileting program                                     |          | F105 Of total number of residents restrai<br>were admitted with orders for restraints. | ned, <u>2</u> |  |  |  |  |  |  |
|                           | F99 <u>10</u> On a bo                | owel toileting program                                       |          | F10644_ With contractures                                                              |               |  |  |  |  |  |  |
|                           |                                      |                                                              |          | F107 Of total number of residents with                                                 |               |  |  |  |  |  |  |
|                           |                                      |                                                              |          | contractures, <u>44</u> had contractures on a                                          | admission.    |  |  |  |  |  |  |
|                           | C. Mental Stat                       | tus                                                          |          | D. Skin Integrity                                                                      |               |  |  |  |  |  |  |
|                           | F108 <u>0</u> With In                | ntellectual Disability (ID or DD)                            |          | F115 <u>1</u> With pressure ulcers                                                     |               |  |  |  |  |  |  |
|                           | F109 <u>15</u> With d<br>depression  | documented signs and symptoms o                              | f        | F116 Of the total number of residents wit<br>ulcers (excluding Stage 1) <u>1</u>       | th pressure   |  |  |  |  |  |  |
|                           | F110 <u>19</u> With d<br>(exclude de | documented psychiatric diagnosis<br>ementias and depression) |          | F117 <u>72</u> Receiving preventive skin care                                          |               |  |  |  |  |  |  |
| G3 Development/TESTDEMO   | GLOBAL_EN                            | ITERPRISE GLB_NICK [E                                        | ANGELO   | O, NICK] idle                                                                          |               |  |  |  |  |  |  |

Click the Generate Additional button in the runtime options to see exactly which assessments triggered the answers in the report

| Galaxy 3.0 Browser - [MDS 3.0 C | CMS-672 Resident Census]                         |                                                 |      |
|---------------------------------|--------------------------------------------------|-------------------------------------------------|------|
| Session Community View Wind     | dow Options Help                                 |                                                 |      |
| 29 🛛 🕸 🔂 🚺                      | <br>] 🧕 🖶 💋                                      |                                                 | ×    |
| MDS 3.0 CMS-672 Resident Ce     | ensus 🛛 🏥 [Nick] "Nicks Place"                   | Q                                               |      |
| Besidents Filter                | Assessments Filter                               |                                                 |      |
| Current Status ADM Q            |                                                  | 💣 Facility                                      |      |
|                                 | Base date: //                                    | Q ✓ <u>G</u> enerate ✓ <u>G</u> enerate Additio | nal  |
| Section                         | Q 04/01/2012 report version (dra                 | aft) TCalculation instructions                  |      |
| Nursing Station                 | 9                                                |                                                 |      |
|                                 |                                                  |                                                 |      |
| Zoom 100% 🔹 📢 ┥ 36              | 🕨 🕨 🔢 🏔 🛛 🖻 Print 📑 Print All                    | 🔦 Setup 🛛 🛄 Export                              |      |
| 05/29/2012 NO                   | Completed                                        | C0400P - "1"                                    | •    |
| 01.408                          | Fitzgerald Ella I                                | 116 2                                           |      |
| 03/23/2012 NO                   | Completed                                        | G0400A = "2"                                    |      |
| 01-415                          | Ronstadt Linda                                   | 111 2                                           |      |
| 06/15/2012 NC                   | Completed                                        | G0400B = "1"                                    |      |
| 01-418                          | Palin Sarah I                                    | 511 2                                           |      |
| 07/07/2012 NC                   | Active                                           | G0400A = "2"                                    |      |
| F108 With Intellectual          | Disability (Mental retardation as defined at 483 | .45(a)) (ID) or Developmental Disability (DD)   | ): 0 |
| F109 With documente             | d signs and symptoms of depression: 15           |                                                 |      |
| 01-324                          | Hillis, Peyton                                   | 305 1                                           |      |
| 04/21/2012 NC                   | Completed                                        | D0300 = "5"                                     |      |
| 01-327                          | Aikman, Troy K                                   | 301 1                                           |      |
| 08/16/2012 NQ                   | Corrected                                        | D0300 = "10"                                    |      |
| 01-328                          | Butkus, Richard M                                | 308 1                                           |      |
| 04/21/2012 NC                   | Submitted                                        | D0300 = "5"                                     |      |
| 01-329                          | Sanders, Barry J                                 | 309 1                                           |      |
| 04/21/2012 NC                   | Completed                                        | D0300 = "5"                                     |      |
| 01-336                          | Bear, Yogi                                       | 505 1                                           |      |
| 04/21/2012 NC                   | Accepted                                         | D0300 = "5"                                     |      |
| 01-338                          | Panther, Pink                                    | 507 1                                           |      |
| 04/21/2012 NC                   | Completed                                        | D0300 = "5"                                     |      |
| 01-343                          | Orr, Robert G                                    | 402 1                                           | _    |
| 04/21/2012 NC                   | Completed                                        | D0300 = "5"                                     |      |
| 01-345                          | Wilson, Clay                                     | 404 1                                           |      |
| 05/03/2011 NC                   | Completed                                        | D0300 = 5                                       |      |
| 01-346<br>04/21/2012 NC         | Demers, Jason<br>Submitted                       | 405 1                                           |      |
| 04/21/2012 110                  | Koarne Austin P                                  | 200 1                                           |      |
| 04/24/2012 NC                   | Completed                                        | D0300 = "5"                                     |      |
| 01-374                          | Kidman, Nicole M                                 | 103 1                                           |      |
| 04/26/2012 NO                   | Completed                                        | D0600 = "10"                                    |      |
| 01-376                          | Vincent, Mark S                                  | 105 1                                           |      |
| 05/12/2012 NQ                   | Active                                           | D0600 = "11"                                    |      |
| 01-377                          | Schwarzenegger, Arnold A                         | 106 1                                           |      |
| 04/24/2012 NC                   | Completed                                        | D0300 = "5"                                     |      |
| 01-378                          | Stallone, Michael S                              | 107 1                                           | -    |
| •                               |                                                  |                                                 | - F  |
| G3 Development/TESTDEMO         | GLOBAL_ENTERPRISE GLB NICK ID                    | 'ANGELO, NICK] idle                             | .4   |
|                                 |                                                  |                                                 |      |

Nick M. D'Angelo, Sr.

| Galaxy 3.0 Browser - [MDS 3.0 CMS-672 Resident Census]                                                                                                    |      |
|----------------------------------------------------------------------------------------------------|------|
| Session Community View Window Options Help                                                                                                    |      |
| 2 9 🕸 🔒 🕲 🔲 🔝 🏯 🛸                                                                                                    | ×    |
| MDS 3.0 CMS-672 Resident Census 🔰 🋱 [Nick] "Nicks Place"                                                                                                    | ٥    |
| Residents Filter       Assessments Filter         Current Status       Image: Current Status         Section       Image: Current Status         Nursing Station       Image: Current Status | onal |
| Zoom 100% 🝷 🛯 🖌 🔍 🕨 🕨 🔛 🔠 👫 🔄 Print 📴 Print All 💦 Setup 🖾 Export                                                                                                    |      |

You can also click the calculation instructions to see the CMS instructions for this worksheet

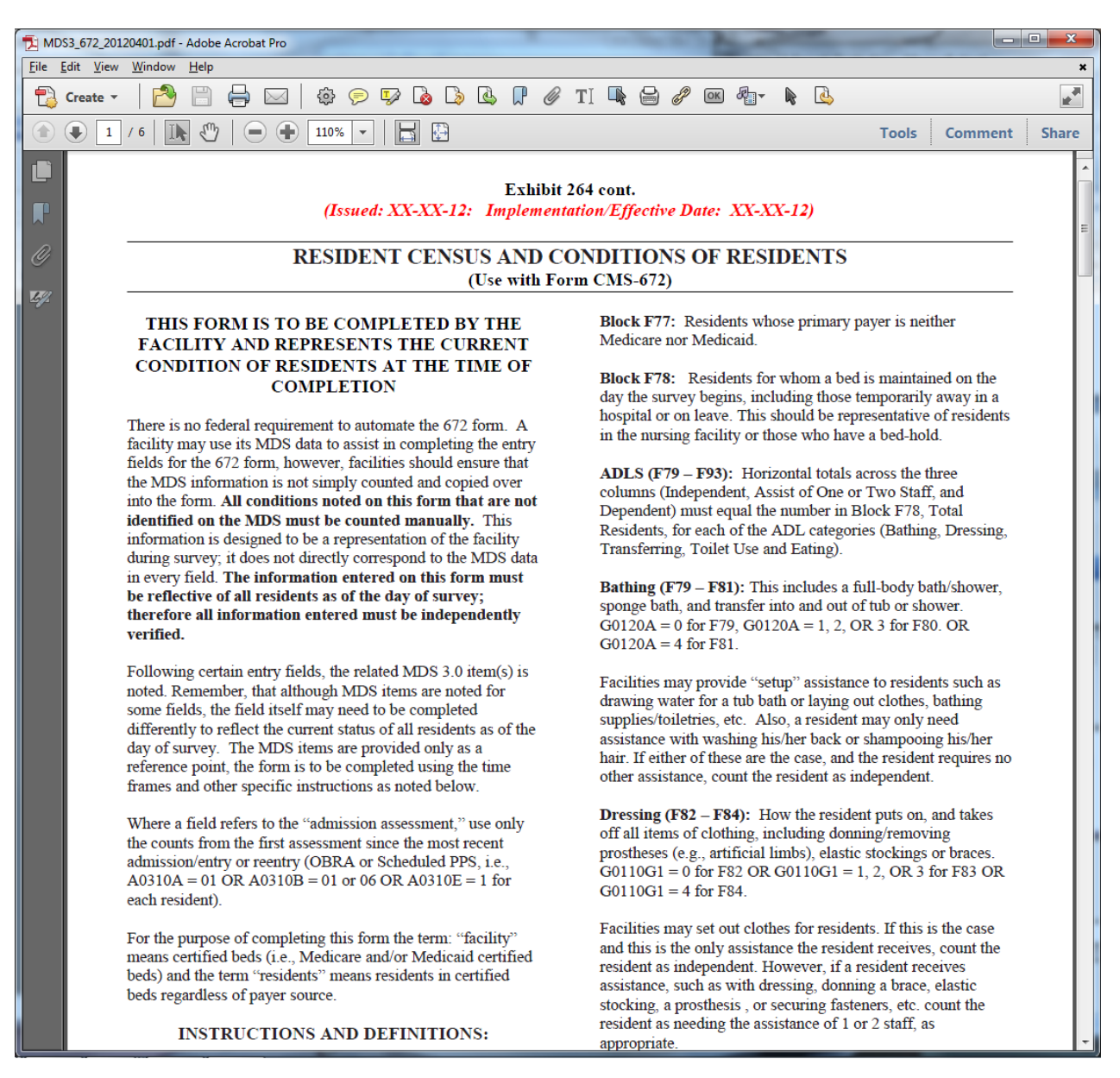

The data in the 802 report is completely editable. You can click on any answer (or lack of) and add/change the data. The red X allows you to delete the resident from the report altogether if need be.

Use the runtime options to choose

- Current Status (usually ADM)
- Section
- Nursing Station
- Facility

|                                                                                          |                 |                                    |                                                                                                    |                              |                                     |                        |                 |         |               |                        |                 |                   |                   |            |                       | [Nick]               | "Nick                        | s Place                    | 9"                              |                                   |      |             |                   |                     |                              |                          |                     |             |                       |              |                        |                        |                   |                   |         |          |                          |                               |                      |      |     |
|------------------------------------------------------------------------------------------|-----------------|------------------------------------|----------------------------------------------------------------------------------------------------|------------------------------|-------------------------------------|------------------------|-----------------|---------|---------------|------------------------|-----------------|-------------------|-------------------|------------|-----------------------|----------------------|------------------------------|----------------------------|---------------------------------|-----------------------------------|------|-------------|-------------------|---------------------|------------------------------|--------------------------|---------------------|-------------|-----------------------|--------------|------------------------|------------------------|-------------------|-------------------|---------|----------|--------------------------|-------------------------------|----------------------|------|-----|
| Residents Filter Current Status <b>6o'</b> Section <b>6o'</b> Nursing Station <b>6o'</b> |                 | q                                  | Filer<br>Base date: 27 77 95                                                                                                    | ▲ Fa ✓ <u>6</u> e © Ca       | cility<br>enerat<br>Iculatic        | e                      | ✓ <u>G</u> e    | enera   | ite Ad        | dition                 | al              |                   |                   |            |                       |                      |                              |                            |                                 |                                   |      |             |                   |                     |                              |                          |                     |             |                       |              |                        |                        |                   |                   |         |          |                          |                               |                      |      |     |
| Zoom 150% - 14 4 1                                                                       | H I             |                                    | 🔄 Print 📳 Print All 🛛 🔦 Set                                                                                                    | tup 🚺                        | ), Exp                              | ort                    |                 |         |               |                        |                 |                   |                   |            |                       |                      |                              |                            |                                 |                                   |      |             |                   |                     |                              |                          |                     |             |                       |              |                        |                        |                   |                   |         |          |                          |                               |                      |      |     |
|                                                                                          |                 |                                    |                                                                                                    |                              |                                     |                        |                 |         |               |                        | R               | )S                | TE                | ER         | /S                    | AI                   | MР                           | LE                         |                                 | ΛA                                | TF   | RIX         | (                 |                     |                              |                          |                     |             |                       |              |                        |                        |                   |                   |         |          | -                        |                               |                      | -    |     |
|                                                                                          |                 |                                    |                                                                                                    | RE                           | VIEW                                | FO                     | R SU            | RVEY    | OR U          | SE                     |                 |                   | -                 |            |                       |                      |                              |                            |                                 |                                   |      |             | RES               | DENT                | СНА                          | RACI                     | FERIS               | STICS       | 3                     |              |                        |                        |                   |                   |         |          |                          |                               |                      |      | ٦   |
|                                                                                          | Resident Number | Kesident Koom<br>Survevor Assianed | Total Sample:<br>Phase 1<br>Phase 2<br>Individual Interview (I)<br>Family Interview (F)<br>Closed Record (CL)<br>Comprehensive (C)<br>Focused Review (F) | Interview: Individual/Family | Closed Record/Comprehensive/Focused | Privacy/Dignity Issues | Social Services | Choices | Abuse/Neglect | Clean/Comfort/Homelike | Falls/Fractures | Abrasions/Bruises | Behavior Symptoms | Depression | 9 or more Medications | Cognitive Impairment | Incontinence/Toilet Programs | Catheter<br>Eagel Immodian | ITI/Infaction Control/Antibiocs | Weinht/Nutrition/Swallow/Dentures |      | Dehvdration | Bedfast Residents | ADL Decline/Concern | ROM/Contractures/Positioning | Psychoactive Medications | Physical Restraints | Activities  | Pressure Sores/Ulcers | Pain/Comfort | Language/Communication | Vision/Hearing/Devices | Specialized Rehab | Assistive Devices | Hospice | Dialysis | Oxygen/ Respiratory Care | Admittance/Transfer/Discharge | MR/MI (Non-Dementia) |      |     |
|                                                                                          |                 |                                    | ·                                                                                                    |                              |                                     |                        |                 |         |               |                        |                 |                   |                   |            |                       |                      | ELIMIN                       | NATIO                      | N                               | N                                 | UTR  | TION        | PH<br>FL          | IYSIC.              | AL<br>DN                     |                          | QUA<br>OF L         | LITY<br>JFE |                       |              |                        |                        |                   |                   |         |          |                          |                               |                      |      | 1   |
|                                                                                          |                 |                                    | Resident Name                                                                                                    |                              |                                     | 1                      | 2               | 3       | 4             | 5                      | 6               | 7                 | 8                 | 9          | 10                    | 11                   | 12 1                         | 31                         | 4 1                             | 5 1(                              | 6 17 | 7 18        | 19                | 20                  | 21                           | 22                       | 23                  | 24          | 25                    | 26           | 27                     | 28                     | 3 29              | 30                | 31      | 32       | 33                       | 34                            | 35 3                 | 36 3 | \$7 |
|                                                                                          | 13              | 80<br>1                            | Aikman, Troy K                                                                                                    |                              |                                     |                        |                 |         |               |                        |                 |                   | +                 |            |                       | +                    |                              |                            |                                 | v                                 | /    |             |                   |                     |                              |                          |                     |             |                       |              |                        |                        | 0<br>P            | +                 |         |          |                          | Α                             |                      | >    | ĸ   |
|                                                                                          | 2               | 21<br>0                            | Alomar, Santos                                                                                                    |                              |                                     |                        |                 |         |               |                        |                 |                   |                   |            |                       |                      |                              |                            | +                               |                                   |      |             | Г                 |                     | +                            | D                        |                     |             |                       |              |                        | D                      | 0<br>P            |                   |         |          | +                        | A                             |                      | )    | ×   |
|                                                                                          | 3               | 60<br>5                            | Bear, Yogi                                                                                                    |                              |                                     |                        |                 |         |               |                        | F               |                   |                   | +          |                       | +                    |                              |                            |                                 | s                                 | ;    |             |                   |                     | +                            | P<br>A<br>D              |                     |             |                       | +            |                        | D                      | 0<br>P            | +                 |         |          | +                        | A                             | мі                   | >    | <   |
|                                                                                          | 4               | 40<br>3                            | Bickell, Bryan                                                                                                    |                              |                                     |                        |                 |         |               |                        |                 |                   |                   |            |                       | +                    | L                            |                            |                                 |                                   |      |             |                   |                     | +                            |                          |                     |             |                       |              |                        | D                      |                   | +                 |         |          |                          | A                             |                      | >    | ×   |
|                                                                                          | 5               | 20<br>5                            | Brantley, Michael C                                                                                                    |                              |                                     |                        |                 |         |               |                        | F               |                   | +                 |            |                       | +                    |                              |                            |                                 | W                                 | /    |             |                   |                     |                              |                          |                     |             |                       |              |                        |                        |                   | +                 |         |          |                          | A                             |                      | >    | ×   |
|                                                                                          | 6               | 1<br>3                             | Brown, Christopher M                                                                                                    |                              |                                     |                        |                 |         |               |                        |                 |                   |                   |            |                       |                      |                              |                            | +                               | •                                 |      |             |                   |                     | +                            | D                        |                     |             |                       |              |                        | D                      | 0<br>P            |                   |         |          | +                        | A                             |                      | )    | ĸ   |
|                                                                                          | 73              | 80<br>8                            | Butkus, Richard M                                                                                                    |                              |                                     |                        |                 |         |               |                        | F               |                   |                   | +          |                       | +                    |                              |                            |                                 | s                                 | ;    |             |                   |                     | +                            | P<br>A                   |                     |             |                       | +            |                        | D                      |                   | +                 |         |          | +                        | А                             | мі                   | >    | <   |

Click the Generate Additional button in the runtime options to see exactly which assessments triggered the answers in the report

| Galaxy 3.0 Browser - [MDS 3.0 CMS-802 Rost | ter/Sample Matrix]                     |                |
|--------------------------------------------|----------------------------------------|----------------|
| Session Community View Window Ontion       | s Help                                 |                |
|                                            |                                        |                |
| 🖉 🤘 🔯 🖬 🕲   📘   🧕 '                        | 🤁 📂                                    | ×              |
| MDS 3.0 CMS-802 Roster/Sample Matrix       | 曲 [Nick] "Nicks Place"                 | ٩              |
| Residents Filter                           | Filter 🔿 Eacilitu                      |                |
| Current Status ADM Q                       | Base date: / / Q                       |                |
| Section                                    |                                        |                |
|                                            | Calculation                            | n instructions |
|                                            |                                        |                |
| Zoom 100% - 14 4 7 - 1 1                   | 🛛 ———————————————————————————————————— | rt             |
|                                            |                                        |                |
|                                            |                                        |                |
| 6/30/2012 ND A                             | active.                                | E0900 = "1"    |
| Column 09 "Depression                      | " Result = "+"·                        |                |
| Aikman, Troy K                             |                                        |                |
| 8/16/2012 NQ C                             | Corrected                              | D0200B1 = "1"  |
| Badenov, Boris                             |                                        |                |
| 10/13/2012 NQ A                            | Active                                 | D0200F1 = "1"  |
| Bear, Yogi<br>4/21/2012 NC A               | ccented                                | 15800 = "1"    |
| Butkus, Richard M                          | locepted                               | 13000 - 1      |
| 4/21/2012 NC S                             | Submitted                              | 15800 = "1"    |
| Demers, Jason                              |                                        |                |
| 4/21/2012 NC S                             | Submitted                              | 15800 = "1"    |
| Fitzgerald, Ella J                         | amplated                               | 15800 - "1"    |
| Francis, Concetta Rosa M                   | ompieted                               | 15600 - 1      |
| 5/28/2012 NQ C                             | Completed                              | 15800 = "1"    |
| Germanotta, Stefani Joanne                 | e A                                    |                |
| 4/24/2012 NC C                             | Completed                              | D0200B1 = "1"  |
| Hillis, Peyton                             |                                        | 15800 - "4"    |
| 4/21/2012 NC C<br>Hudson Kathenyn F        | ompieted                               | 15600 - 1      |
| 4/24/2012 NC C                             | Completed                              | D0200B1 = "1"  |
| Kearns, Austin R                           |                                        |                |
| 4/24/2012 NC C                             | Completed                              | 15800 = "1"    |
| Kidman, Nicole M                           |                                        |                |
| 4/26/2012 NQ C                             | Completed                              | D0500F1 = "1"  |
| 6/17/2012 NO C                             | Completed                              | 15800 = "1"    |
| Minogue, Kylie A                           | o mpio coa                             | 10000          |
| 5/15/2011 NP A                             | Active                                 | D0200B1 = "1"  |
| Moore, Julie A                             |                                        |                |
| 4/27/2012 NC C                             | Completed                              | D0200B1 = "1"  |
| Orr, Robert G                              | `amplated                              | 15800 - "1"    |
| 4/21/2012 NC C                             |                                        |                |
| G3 Development/TESTDEMO GLOBAI             | L ENTERPRISE GLB NICK ID'ANGELO. NICKI | idle           |
|                                            |                                        | .111           |

You can click the Calculation Instructions button for a PDF of the report instructions directly from CMS.

This will also allow you to print blank copies of the report for manual entry if you so desire.

| T MD         | 053_802_20120                      | 401.pdf -      | Adobe Acrobat Pro                                                                                                    | the local division of the local division of |                                                                                                    |         |          |
|--------------|------------------------------------|----------------|----------------------------------------------------------------------------------------------------|----------------------------------------------------------------------------------------------------|----------------------------------------------------------------------------------------------------|---------|----------|
| <u>F</u> ile | <u>E</u> dit <u>V</u> iew <u>V</u> | <u>N</u> indow | <u>H</u> elp                                                                                                    |                                                                                                    |                                                                                                    |         | ×        |
| 1            | Create 🝷                           |                |                                                                                                    |                                                                                                    | <b>b</b>                                                                                                    |         |          |
|              | • 1 /                              | 3              | 110% - 📔 🔛                                                                                                    |                                                                                                    | Tools                                                                                                    | Comment | Share    |
| Ľ            |                                    |                |                                                                                                    |                                                                                                    |                                                                                                    |         | <u>^</u> |
|              |                                    |                |                                                                                                    |                                                                                                    |                                                                                                    | _       |          |
|              |                                    |                | <b>ROSTER/SAMPLE MATRIX IN</b>                                                                                                    | STRUCTIONS FOR SUI                                                                                                    | RVEYORS                                                                                                    |         |          |
| Ű            |                                    |                | (Use with Form                                                                                                    | n CMS-802)                                                                                                    |                                                                                                    | _       | E        |
| <i>Ľ4.</i>   |                                    |                | The Roster/Sample Matrix form (CMS-802) is used to list a<br>and to note pertinent care categories. The facility completes<br>remaining columns are for Surveyor Use Only.                                                                                                    | Il current residents (including residen<br>the: resident name, resident room, an                                                                                                    | nts on bed-hold)<br>d columns 6-30, a                                                                                          | 11      |          |
|              |                                    |                | For the purpose of completing this form the terms: "facility"<br>certified beds) and "residents" means residents in certified b                                                                                                    | means certified beds (i.e., Medicare<br>eds regardless of payer source.                                                                                                    | and/or Medicaid                                                                                                    |         |          |
|              |                                    |                | The Roster/Sample Matrix is a tool for selecting the resident<br>acquired during the tour. When using the form to identify the<br>CMS-802 is being used for the sample from Offsite, Phase 1<br>for review (or residents encountered during the tour) and ind<br>resident. Use the resident sample selection table in Appendic<br>the number of residents required in the sample.                                 | sample and may be used for recordin<br>e resident sample, indicate by a check<br>or Phase 2. The horizontal rows list<br>icate the characteristics/concerns ide<br>x P of the State Operations Manual (s                                                                                                    | ng information<br>c whether this<br>residents chosen<br>ntified for each<br>SOM) to identify                                   |         |          |
|              |                                    |                | In the vertical columns under the heading <b>Review</b> , mark the resident receiving an interview or with <b>'F'</b> for any non-interstaff observation. Mark the <i>Closed Record/Comprehensive/I</i> review, <b>'C'</b> for a resident chosen for a comprehensive review Use the vertical columns numbered 1 through 30 to check the During each portion of the survey (Offsite, Phase I, Phase 2) identified. | Interview: Individual /Family column<br>viewable resident receiving a family s<br>Focused Review column with 'CL' for<br>v or 'FO' for a resident chosen for a<br>e characteristics for each resident, as<br>highlight the vertical columns for ea                                                                                                    | n with ' <b>I</b> ' for each<br>interview and/or<br>or a closed record<br>focused review.<br>appropriate.<br>ch characteristic | I       |          |
|              |                                    |                | <b>Resident Number:</b> Number each line sequentially down the additional pages needed. These numbers may be used as resi                                                                                                    | rows continuing the numbering sequ<br>dent identifiers for the sample.                                                                                                    | ience for any                                                                                                    | _       |          |
|              |                                    |                | Resident Name: List the name of the resident.                                                                                                    | <b>Resident Room:</b> Identify room # :                                                                                                    | for the resident.                                                                                                    |         |          |
|              |                                    |                | Surveyor Assigned: List initials or surveyor number of surv                                                                                                    | reyor assigned to review each residen                                                                                                    | ıt.                                                                                                    |         |          |
|              |                                    |                | COLUMNS 6-30: Highlight each column that is an area roster/sample matrix, check all columns that pertain to the re Tasks of the Survey.                                                                                                    | of concern. For each resident entered<br>sident according to the Offsite and S                                                                                                    | d on the<br>ample Selection                                                                                                    |         |          |
|              |                                    |                | 1. Privacy/Dignity: residents right to privacy,<br>(accommodations, written and telephone<br>communication, visitation, personal care, etc.) or<br>concerns that the facility does not maintain or<br>enhance resident's dignity.                                                                                                    | <ol> <li>Clean/Comfortable/Homelike<br/>environment including cleanliness<br/>temperature, comfortable sound le<br/>environment and the resident's abi<br/>personal belongings and individua<br/>the extent perceible.</li> </ol>                                                                                                    | e: facility's<br>, lighting levels,<br>vels, or homelike<br>lity to use their<br>lize their room to                            |         | ÷        |